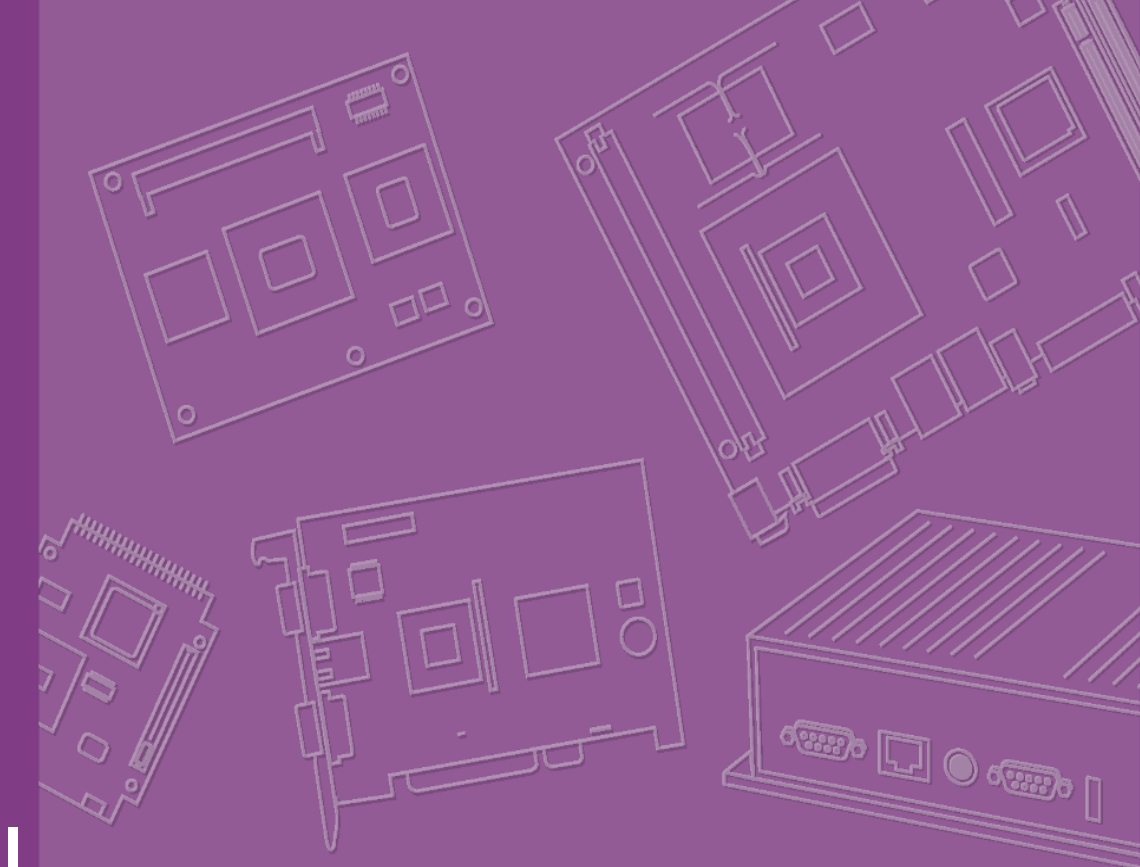

# **User Manual**

# SOM-5788

Trusted ePlatform Services

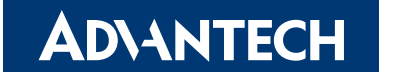

## Copyright

The documentation and the software included with this product are copyrighted 2010 by Advantech Co., Ltd. All rights are reserved. Advantech Co., Ltd. reserves the right to make improvements in the products described in this manual at any time without notice. No part of this manual may be reproduced, copied, translated or transmitted in any form or by any means without the prior written permission of Advantech Co., Ltd. Information provided in this manual is intended to be accurate and reliable. However, Advantech Co., Ltd. assumes no responsibility for its use, nor for any infringements of the rights of third parties, which may result from its use.

### **Acknowledgements**

Intel and Pentium are trademarks of Intel Corporation.

Microsoft Windows and MS-DOS are registered trademarks of Microsoft Corp.

All other product names or trademarks are properties of their respective owners.

## **Product Warranty (2 years)**

Advantech warrants to you, the original purchaser, that each of its products will be free from defects in materials and workmanship for two years from the date of purchase.

This warranty does not apply to any products which have been repaired or altered by persons other than repair personnel authorized by Advantech, or which have been subject to misuse, abuse, accident or improper installation. Advantech assumes no liability under the terms of this warranty as a consequence of such events.

Because of Advantech's high quality-control standards and rigorous testing, most of our customers never need to use our repair service. If an Advantech product is defective, it will be repaired or replaced at no charge during the warranty period. For outof-warranty repairs, you will be billed according to the cost of replacement materials, service time and freight. Please consult your dealer for more details.

If you think you have a defective product, follow these steps:

- 1. Collect all the information about the problem encountered. (For example, CPU speed, Advantech products used, other hardware and software used, etc.) Note anything abnormal and list any onscreen messages you get when the problem occurs.
- 2. Call your dealer and describe the problem. Please have your manual, product, and any helpful information readily available.
- 3. If your product is diagnosed as defective, obtain an RMA (return merchandize authorization) number from your dealer. This allows us to process your return more quickly.
- 4. Carefully pack the defective product, a fully-completed Repair and Replacement Order Card and a photocopy proof of purchase date (such as your sales receipt) in a shippable container. A product returned without proof of the purchase date is not eligible for warranty service.
- 5. Write the RMA number visibly on the outside of the package and ship it prepaid to your dealer.

Part No. 2006578800 Printed in Taiwan Edition 1 May 2010

## **Declaration of Conformity**

#### CE

This product has passed the CE test for environmental specifications. Test conditions for passing included the equipment being operated within an industrial enclosure. In order to protect the product from being damaged by ESD (Electrostatic Discharge) and EMI leakage, we strongly recommend the use of CE-compliant industrial enclosure products.

#### **FCC Class A**

Note: This equipment has been tested and found to comply with the limits for a Class A digital device, pursuant to part 15 of the FCC Rules. These limits are designed to provide reasonable protection against harmful interference when the equipment is operated in a commercial environment. This equipment generates, uses, and can radiate radio frequency energy and, if not installed and used in accordance with the instruction manual, may cause harmful interference to radio communications. Operation of this equipment in a residential area is likely to cause harmful interference in which case the user will be required to correct the interference at his own expense.

## **Technical Support and Assistance**

- 1. Visit the Advantech web site at www.advantech.com/support where you can find the latest information about the product.
- 2. Contact your distributor, sales representative, or Advantech's customer service center for technical support if you need additional assistance. Please have the following information ready before you call:
  - Product name and serial number
  - Description of your peripheral attachments
  - Description of your software (operating system, version, application software, etc.)
  - A complete description of the problem
  - The exact wording of any error messages

### **Packing List**

Before setting up the system, check that the items listed below are included and in good condition. If any item does not accord with the table, please contact your dealer immediately.

- SOM-5788 module x1
- Heatspreader x1

## **Safety Instructions**

- 1. Read these safety instructions carefully.
- 2. Keep this User Manual for later reference.
- 3. Disconnect this equipment from any AC outlet before cleaning. Use a damp cloth. Do not use liquid or spray detergents for cleaning.
- 4. For plug-in equipment, the power outlet socket must be located near the equipment and must be easily accessible.
- 5. Keep this equipment away from humidity.
- 6. Put this equipment on a reliable surface during installation. Dropping it or letting it fall may cause damage.
- 7. The openings on the enclosure are for air convection. Protect the equipment from overheating. DO NOT COVER THE OPENINGS.
- 8. Make sure the voltage of the power source is correct before connecting the equipment to the power outlet.
- 9. Position the power cord so that people cannot step on it. Do not place anything over the power cord.
- 10. All cautions and warnings on the equipment should be noted.
- 11. If the equipment is not used for a long time, disconnect it from the power source to avoid damage by transient overvoltage.
- 12. Never pour any liquid into an opening. This may cause fire or electrical shock.
- 13. Never open the equipment. For safety reasons, the equipment should be opened only by qualified service personnel.
- 14. If one of the following situations arises, get the equipment checked by service personnel:
  - The power cord or plug is damaged.
  - Liquid has penetrated into the equipment.
  - The equipment has been exposed to moisture.
  - The equipment does not work well, or you cannot get it to work according to the user's manual.
  - The equipment has been dropped and damaged.
  - The equipment has obvious signs of breakage.
- 15. DO NOT LEAVE THIS EQUIPMENT IN AN ENVIRONMENT WHERE THE STORAGE TEMPERATURE MAY GO BELOW -20° C (-4° F) OR ABOVE 60° C (140° F). THIS COULD DAMAGE THE EQUIPMENT. THE EQUIPMENT SHOULD BE IN A CONTROLLED ENVIRONMENT.
- 16. CAUTION: DANGER OF EXPLOSION IF BATTERY IS INCORRECTLY REPLACED. REPLACE ONLY WITH THE SAME OR EQUIVALENT TYPE RECOMMENDED BY THE MANUFACTURER, DISCARD USED BATTERIES ACCORDING TO THE MANUFACTURER'S INSTRUCTIONS.

The sound pressure level at the operator's position according to IEC 704-1:1982 is no more than 70 dB (A).

DISCLAIMER: This set of instructions is given according to IEC 704-1. Advantech disclaims all responsibility for the accuracy of any statements contained herein.

## **Safety Precaution - Static Electricity**

Follow these simple precautions to protect yourself from harm and the products from damage.

- To avoid electrical shock, always disconnect the power from your PC chassis before you work on it. Don't touch any components on the CPU card or other cards while the PC is on.
- Disconnect power before making any configuration changes. The sudden rush of power as you connect a jumper or install a card may damage sensitive electronic components.

# Contents

| Chapter | 1    | Gei    | neral Information                              | 1                                     |
|---------|------|--------|------------------------------------------------|---------------------------------------|
|         | 1.1  | Introd | uction                                         | 2                                     |
|         | 1.2  | Specif | ications                                       | 2                                     |
|         |      | 1.2.1  | Standard COM Module Features                   | 2                                     |
|         |      | 1.2.2  | Display Interface                              | 3                                     |
|         |      | 1.2.3  | Audio Function                                 |                                       |
|         |      | 1.2.4  | Ethernet                                       |                                       |
|         |      | 1.2.5  | iManager                                       |                                       |
|         |      | 1.2.6  | Mechanical and Environmental                   | 3                                     |
| Chapter | 2    | Me     | chanical Information                           | 5                                     |
| -       | 0.4  | Canad  | a ta ra                                        | 6                                     |
|         | Z. I |        | Peord Connector                                |                                       |
|         |      | 2.1.1  | Board Connector                                |                                       |
|         |      | 2.1.2  |                                                |                                       |
|         | 0.0  | Maalaa |                                                |                                       |
|         | 2.2  | Mecha  | anical                                         |                                       |
|         |      | 2.2.1  | Jumper and Connector Location                  |                                       |
|         |      |        | Figure 2.1 Board Layout (front side)           |                                       |
|         |      |        | Figure 2.2 Board Layout (rear side)            |                                       |
|         |      | 2.2.2  | Board Dimension                                | 8                                     |
|         |      |        | Figure 2.3 Board Dimension (front side)        | 8                                     |
|         |      |        |                                                |                                       |
| Chapter | 3    | BIC    | OS settings                                    | 9                                     |
|         |      |        | Figure 3.1 Setup program initial screen        |                                       |
|         | 3.1  | Enteri | ng Setup                                       | 10                                    |
|         | 3.2  | Main S | Setup                                          |                                       |
|         |      |        | Figure 3.2 Main setup screen                   | 11                                    |
|         |      | 3.2.1  | System Date / System Time                      |                                       |
|         | 3.3  | Advan  | ced BIOS Features Setup                        |                                       |
|         |      |        | Figure 3.3 Advanced BIOS features setup screen |                                       |
|         |      | 3.3.1  | PCI Configuration                              |                                       |
|         |      |        | Figure 3.4 PCI Configuration                   |                                       |
|         |      | 3.3.2  | ACPI Configuration                             |                                       |
|         |      |        | Figure 3.5 ACPI Configuration                  |                                       |
|         |      | 3.3.3  | CPU Configuration                              | 15                                    |
|         |      |        | Figure 3.6 CPU Configuration                   | 15                                    |
|         |      | 3.3.4  | SATA Configuration                             |                                       |
|         |      | 0.011  | Figure 3.7 SATA Configuration                  | 16                                    |
|         |      | 335    | IGD Configuration                              | 17                                    |
|         |      | 0.0.0  | Figure 3.8 IGD Configuration                   | 17                                    |
|         |      | 336    | USB Configuration                              | 18                                    |
|         |      | 0.0.0  | Figure 3.9 USB Configuration                   | 18                                    |
|         |      | 337    | Super IO Configuration                         | 19                                    |
|         |      | 0.0.7  | Figure 3 10 Super IO Configuration             | 19                                    |
|         |      | 338    | AMT Configuration                              | 20                                    |
|         |      | 0.0.0  | Figure 3 11AMT Configuration                   | 20<br>20                              |
|         |      | 330    | Features Configuration                         | 20<br>21                              |
|         |      | 0.0.0  | Figure 3 12Features Configuration              | ∠⊺<br>21                              |
|         | 3 /  | Chine  | at Configuration                               | ∠ I<br>22                             |
|         | 0.4  | Chips  | Figure 3 13Chinset Configuration               | 22<br>22                              |
|         |      |        |                                                | · · · · · · · · · · · · · · · · · · · |

|                                  |                                                                                  | 3.4.1 Chipset North Bridge Configuration                                                                                                    |                                                                                              |
|----------------------------------|----------------------------------------------------------------------------------|----------------------------------------------------------------------------------------------------|----------------------------------------------------------------------------------------------|
|                                  |                                                                                  | 3 4 2 Chipset South Bridge Configuration                                                                                                    | 23<br>24                                                                                     |
|                                  |                                                                                  | Figure 3.15Chipset South Bridge Configuration                                                                                                    |                                                                                              |
|                                  |                                                                                  | 3.4.3 Chipset ME Subsystem Configuration                                                                                                    | 25                                                                                           |
|                                  |                                                                                  | Figure 3.16Chipset ME Subsystem Configuration                                                                                                    | 25                                                                                           |
|                                  | 3.5                                                                              | Boot Configuration                                                                                                    |                                                                                              |
|                                  |                                                                                  | Figure 3.17Boot Configuration                                                                                                    |                                                                                              |
|                                  | 3.6                                                                              | Security Configuration                                                                                                    |                                                                                              |
|                                  | 37                                                                               | Save & Exit Configuration                                                                                                    | 21<br>28                                                                                     |
|                                  | 0.7                                                                              | Figure 3.19Save & Exit Configuration                                                                                                    |                                                                                              |
| Chapter                          | 4                                                                                | S/W Introduction & Installation                                                                                                    | 31                                                                                           |
|                                  | 4 1                                                                              | S/W Introduction                                                                                                    | 32                                                                                           |
|                                  | 4.2                                                                              | Driver Installation                                                                                                    |                                                                                              |
|                                  |                                                                                  | 4.2.1 Windows XP Professional                                                                                                    | 32                                                                                           |
|                                  |                                                                                  | 4.2.2 Other OS                                                                                                    | 32                                                                                           |
|                                  |                                                                                  |                                                                                                    |                                                                                              |
| Appendix                         | хA                                                                               | Watchdog Timer                                                                                                    | 33                                                                                           |
| Appendix                         | <b>X A</b><br>A.1                                                                | Watchdog Timer                                                                                                    | <b> 33</b>                                                                                   |
| Appendix<br>Appendix             | <b>A</b> .1                                                                      | Watchdog Timer Programming the Watchdog Timer Programming GPIO                                                                                                    | 33<br><sup>34</sup><br>35                                                                    |
| Appendix<br>Appendix             | <b>X A</b><br>A.1<br><b>X B</b><br>B.1                                           | Watchdog Timer         Programming the Watchdog Timer         Programming GPIO         GPIO Register                                                                                                    | 33<br>34<br>35<br>36                                                                         |
| Appendix<br>Appendix<br>Appendix | <b>X A</b><br>A.1<br><b>X B</b><br>B.1<br><b>X C</b>                             | Watchdog Timer         Programming the Watchdog Timer         Programming GPIO         GPIO Register         System Assignments                                                                                                    | 33<br>34<br>35<br>36<br>37                                                                   |
| Appendix<br>Appendix<br>Appendix | <b>X A</b><br>A.1<br><b>X B</b><br>B.1<br><b>X C</b><br>C.1                      | Watchdog Timer         Programming the Watchdog Timer <b>Programming GPIO</b> GPIO Register         System Assignments         System I/O Ports                                                                                                    | 33<br>34<br>35<br>36<br>37<br>38                                                             |
| Appendix<br>Appendix<br>Appendix | <b>X A</b><br>A.1<br><b>X B</b><br>B.1<br><b>X C</b><br>C.1                      | Watchdog Timer         Programming the Watchdog Timer <b>Programming GPIO</b> GPIO Register         System Assignments         System I/O Ports         Table C.1: System I/O ports                                                                                                    | 33<br>34<br>35<br>36<br>37<br>38<br>38                                                       |
| Appendix<br>Appendix<br>Appendix | <b>X A</b><br>A.1<br><b>X B</b><br>B.1<br><b>X C</b><br>C.1<br>C.2               | Watchdog Timer         Programming the Watchdog Timer <b>Programming GPIO</b> GPIO Register         System Assignments         System I/O Ports         Table C.1: System I/O ports         DMA Channel Assignments                                                                                                    | 33<br>34<br>35<br>36<br>37<br>38<br>38<br>40                                                 |
| Appendix<br>Appendix<br>Appendix | <b>X A</b><br>A.1<br><b>X B</b><br>B.1<br><b>X C</b><br>C.1<br>C.2               | Watchdog Timer<br>Programming the Watchdog Timer<br>Programming GPIO<br>GPIO Register<br>GPIO Register<br>System I/O Ports<br>Table C.1: System I/O ports<br>DMA Channel Assignments                                                                                                    | 33<br>34<br>35<br>36<br>37<br>38<br>38<br>38<br>40<br>40                                     |
| Appendix<br>Appendix<br>Appendix | <b>X A</b><br>A.1<br><b>X B</b><br>B.1<br><b>X C</b><br>C.1<br>C.2<br>C.3        | Watchdog Timer.         Programming the Watchdog Timer. <b>Programming GPIO</b> .         GPIO Register.         System I/O Register.         System I/O Ports.         Table C.1: System I/O ports.         DMA Channel Assignments.         Table C.2: DMA channel assignments.         Interrupt Assignments.         Table C.2: Interrupt assignments.                | 33<br>34<br>35<br>36<br>37<br>38<br>38<br>40<br>40<br>40                                     |
| Appendix<br>Appendix<br>Appendix | <b>X A</b><br>A.1<br><b>X B</b><br>B.1<br><b>X C</b><br>C.1<br>C.2<br>C.3<br>C.4 | Watchdog Timer         Programming the Watchdog Timer <b>Programming GPIO</b> GPIO Register         System I/O Ports         Table C.1: System I/O ports         DMA Channel Assignments         Table C.2: DMA channel assignments         Interrupt Assignments         Table C.3: Interrupt assignments         1st MB Memory Man                                      | 33<br>34<br>35<br>36<br>37<br>38<br>38<br>40<br>40<br>40<br>40<br>40                         |
| Appendix<br>Appendix<br>Appendix | x A<br>A.1<br>x B<br>B.1<br>x C<br>C.1<br>C.2<br>C.3<br>C.4                      | Watchdog Timer         Programming the Watchdog Timer <b>Programming GPIO</b> GPIO Register         System I/O Ports         Table C.1: System I/O ports         DMA Channel Assignments         Table C.2: DMA channel assignments         Interrupt Assignments         Table C.3: Interrupt assignments         1st MB Memory Map         Table C.4: 1st MB memory map | 33<br>34<br>35<br>35<br>36<br>37<br>38<br>38<br>40<br>40<br>40<br>40<br>40<br>40<br>40<br>40 |

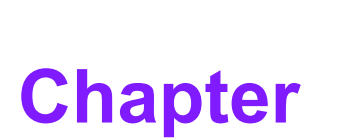

## **General Information**

This chapter gives background information on the SOM-5788 COM-Express Basic Module. Sections include: Introduction Specification

## 1.1 Introduction

SOM-5788 is a COM-Express Basic Module with type 2 pin-outs that fully comply with the PCI Industrial Computer Manufactures PICMG COM Express standard. The new CPU module integrates Intel Arrandale CPU with Ibex Peak-M chipset which supports Intel Embedded Gen5.75 GFx with 12 execution units, full AVC, VC-1, and MPEG2 HW decode features. In a basic form factor of 125mm x 95mm, the SOM-5788 provides a scalable high performance and easy to integrate solution for customers' applications by utilizing a plug-in CPU module on an application-specific customer solution board. The SOM-5788 with advanced I/O capacity incorporates serial differential signaling technologies such as PCI Express, Serial ATA, USB 2.0, LVDS and HD Audio interfaces. SOM-5788 offers design partners more choices for their own applications needing higher computing speeds while maintaining a compact form factor.

SOM-5788 complies with the "Green Function" standard and supports Doze, Standby and Suspend modes. The basic module size (125 mm x 95 mm) and use of one high capacity connector based on the proven COM-Express Basic Module form factor, allow the modules to be easily and securely mounted onto a customized solution board or our standard SOM-DB5700 development board.

The SOM-5788 is a highly integrated multimedia COM module that combines audio, video, and network functions. It provides high processing capability via Intel® Core i7 / i5 processors, dual channel LVDS, HDMI, DVI and TV-out for four independent display support with hybrid multi-monitor capability (integrated and discrete graphics working simultaneously), DDR3 memory up to 8 GB, and high definition audio interface (AC97/Azalia).

## **1.2 Specifications**

### **1.2.1 Standard COM Module Features**

- Processor: Onboard Intel® Core i7 / i5 processors (Detail CPU support information please contact your sales representative)
  - BIOS: AMI EFI 8MB Flash
- Chipset: Intel® QM57 chipset
- Cache Memory: Intel® Core i7 integrated 4MB LLC Intel® Core i5 integrated 3MB LLC
- System Memory: 200-pin SODIMM 800/1066MHz DDR3 up to 8GB
- Power Management: Supports enhanced Intel SpeedStep technology, S0, S1, S3, S4, S5 and C0 ~ C6 with ACPI 2.0 and APM 1.2 compliant
- **SATA Interface:** 4 SATAII Channels up to 300MB / s
- **PATA Interface:** 1 EIDE Channel up UDMA100
- WatchDog Timer: 6554 levels timer interval, from 0 to 6553 sec multi-level and multi-option WatchDog Timer
- **USB Interface:** Support 8 USB 2.0 ports
- Expansion Interface: Supports LPC, PEG x16, 6 PCIe x1 (PCIe x4 option), 4 PCI masters

### 1.2.2 Display Interface

- Chipset: Intel QM57, Gen 5.75 with 12 Execution Units, DirectX 10, OpenGL 2.1, full AVC, VC-1, and MPEG2 HW decode.
- Display Type: VGA, LVDS, HDMI, DVI, Displayport, TV-out
- Display Mode: VGA port (2048 x 1536)

LVDS dual channels, 18/24 bits HDMI / DVI (1920x1200) Displayport (2560 x 1600) TV-out (thru SDVO) GMA driver supports up to 2 independent display. Four independent display support with hybrid multi-monitor capability (integrated and discrete graphics working simultaneously).

### **1.2.3 Audio Function**

Audio interface: Intel high definition audio interface

### 1.2.4 Ethernet

**Chipset:** Intel 82577LM Gigabit Ethernet. Base on IEEE 10BASE-T, 100BASE-TX and 1000BASE-T standard.

### 1.2.5 iManager

Chipset: ITE 8516 Embedded Controller

### Features:

Board information Single Stage WDT or Multi-level Stage WDT (IRQ, SCI, Power off and H/W restart) Hardware Monitor for +12V, +5Vsb, COMS Battery and CPU temperature Smart Fan (Full speed, Manual speed, Auto speed) SMBus / I2C Deep Sleep mode in S4 / S5

### **1.2.6 Mechanical and Environmental**

- **Dimensions:** COM-Express Basic Module, 125 mm x 95 mm (4.92" x 3.74")
- Power supply voltage: +12 V power only (+5VSB is need for ACPI and ATX power)
- Operating temperature: 0 ~ 60°C (32 ~ 140°F)
- **Operating humidity:** 0% ~ 90% relative humidity, non-condensing
- Weight: 0.103 Kg (weight of total package)

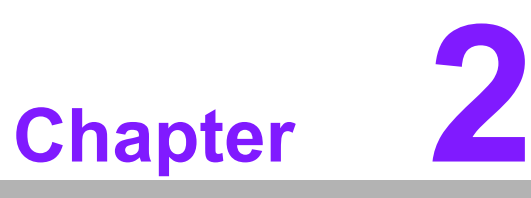

## Mechanical Information

This chapter gives mechanical and connector information on the SOM-5788 COM-Express Basic Module.

Sections include:

- Connector Information
- Mechanical Drawing

## 2.1 Connectors

### 2.1.1 Board Connector

There are two 220-pin connectors at the rear side of SOM-5788 for connecting to carrier board.

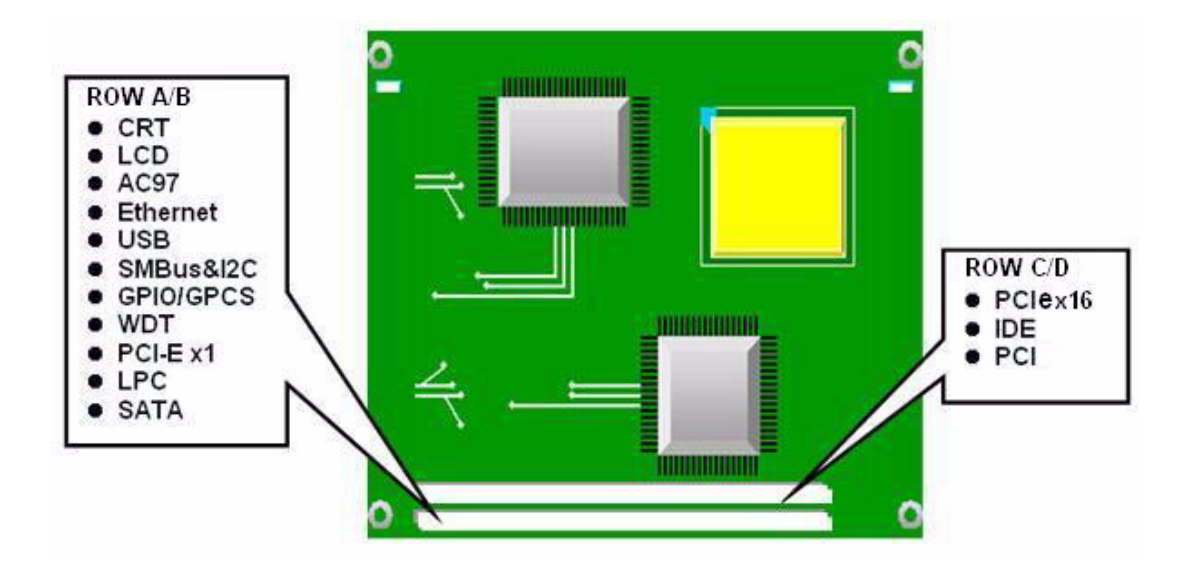

### Pin Assignments for ROW A/B/C/D

Please refer to Advantech\_COM\_Express\_Design Guide, Chapter 2. You can download Advantech\_COM\_Express\_Design Guide from http://com.advantech.com/

### 2.1.2 Connector List

| Table 2.1: FAN1 Fai | 1                                             |
|---------------------|-----------------------------------------------|
| FAN1                | Fan                                           |
| Description         | Wafer 2.0mm 3P 90D(M)DIP 2001-WR-03-LF W/Lock |
| Pin                 | Pin Name                                      |
| 1                   | Fan Tacho-Input                               |
| 2                   | Fan Out                                       |
| 3                   | GND                                           |

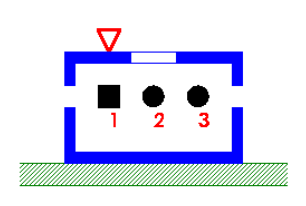

## 2.2 Mechanical

## 2.2.1 Jumper and Connector Location

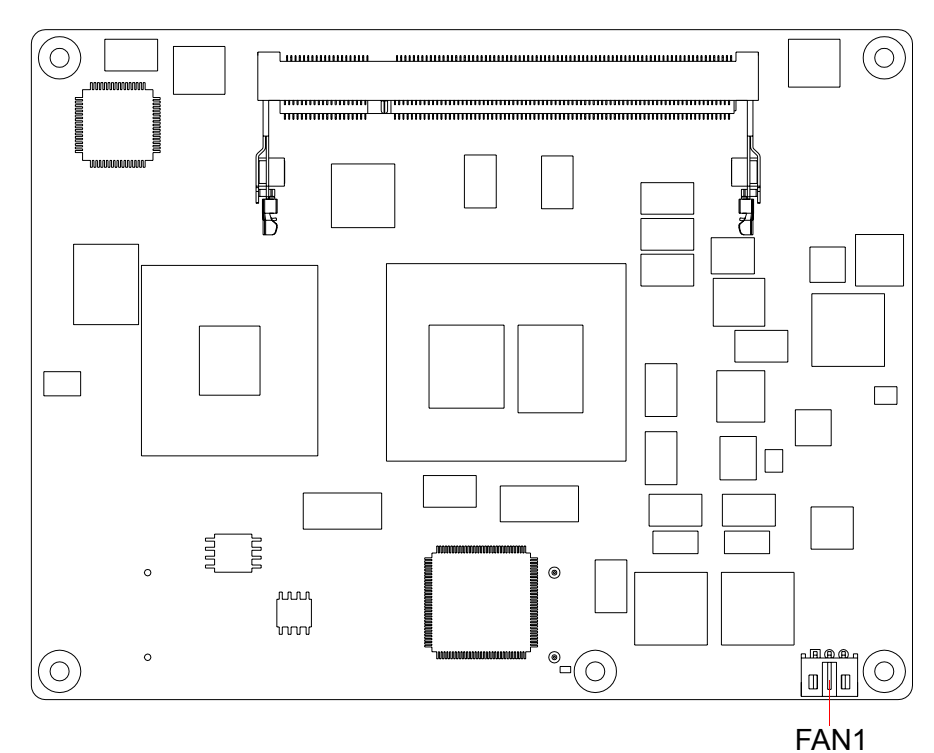

Figure 2.1 Board Layout (front side)

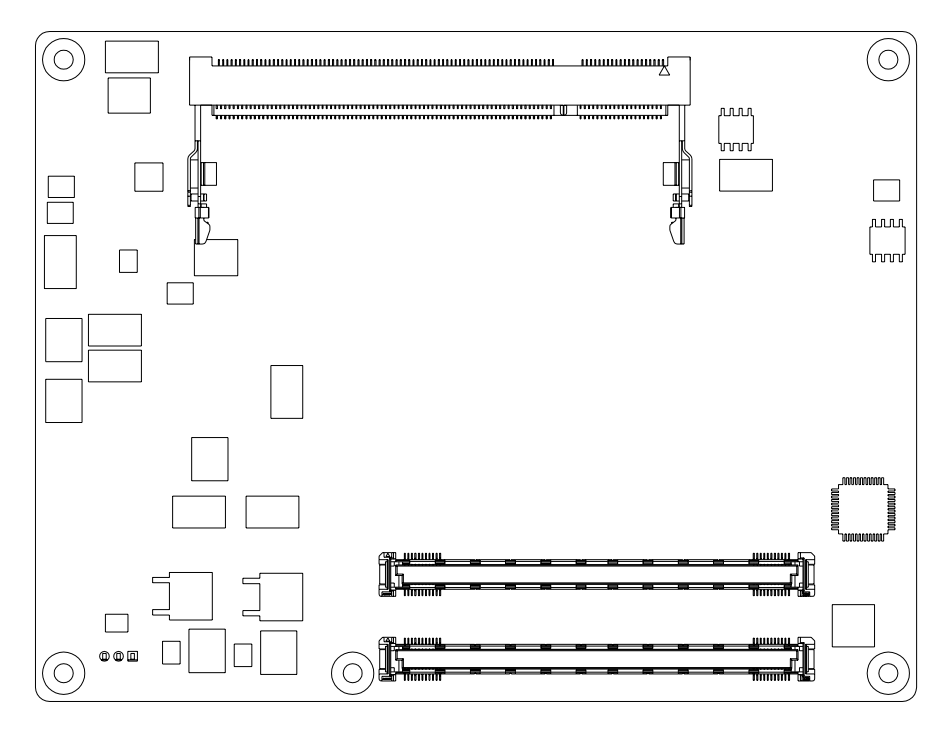

Figure 2.2 Board Layout (rear side)

### 2.2.2 Board Dimension

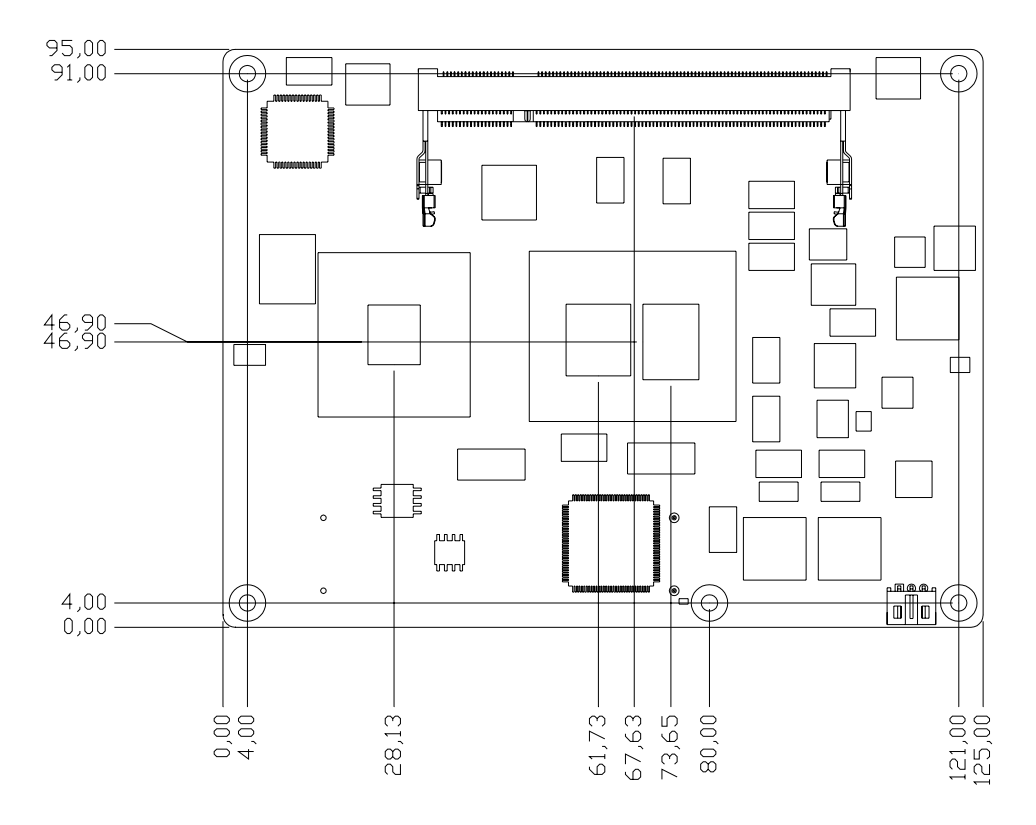

Figure 2.3 Board Dimension (front side)

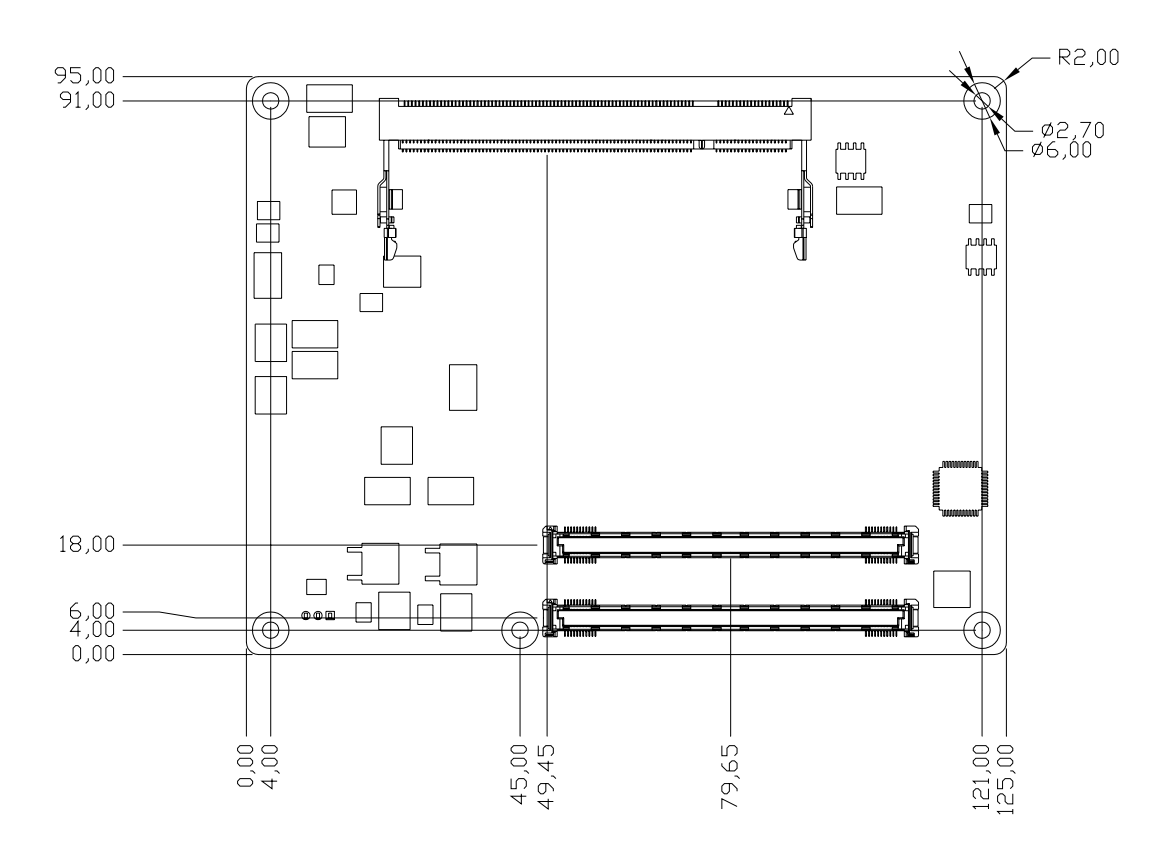

Figure 2.4 Board Dimension (rear side)

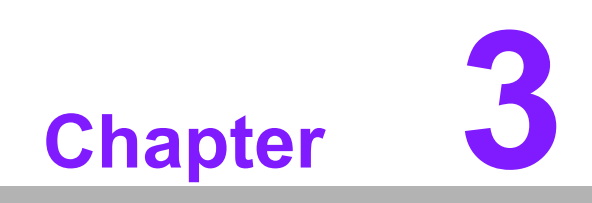

BIOS settings

AMIBIOS has been integrated into many motherboards for over a decade. With the AMIBIOS Setup program, users can modify BIOS settings and control various system features. This chapter describes the basic navigation of the BIOS setup screens.

| BIOS Vendor       American Megatrends         Core Version       4.6.3.7         Project Version       SOM 5788X012         Build Date       04/06/2010 15:48:00         Memory Information       Total Memory         Total Memory       2048 MB (DDR3 1066)         System Date       [Tue 03/01/2005]         System Time       [02:42:28]         Access Level       Administrator         Ht: Select Screen       11: Select Item         Enter: Select       +/-: Change Opt.         F1: General Help       F2: Previous Values         F3: Optimized Defaults       F3: Optimized Defaults | RIOS Information   |                     | Sat the Date lice Tab to                                                                                                    |
|----------------------------------------------------------------------------------------------------|--------------------|---------------------|----------------------------------------------------------------------------------------------------|
| Core Version       4.6.3.7         Project Version       SOM 5788X012         Build Date       04/06/2010 15:48:00         Memory Information       2048 MB (DDR3 1066)         System Date       [Tue 05/01/2005]         System Time       [02:42:28]         Access Level       Administrator         #+: Select Screen       14: Select Item         Enter: Select       +/: Change Opt.         F1: General Help       F2: Previous Values         F3: Optimized Defaults       F3: Optimized Defaults                                                                                        | BIOS Vendor        | American Megatrends | switch between Data elements                                                                                                    |
| Project Version       SOM 5788X012         Build Date       04/06/2010 15:48:00         Memory Information       2048 MB (DDR3 1066)         System Date       [Tue 05/01/2005]         System Time       [02:42:28]         Access Level       Administrator         #+: Select Screen         11: Select Item         Enter: Select         +/: Change Opt.         F1: General Help         F2: Previous Values         F3: Optimized Defaults                                                                                                    | Core Version       | 4.6.3.7             |                                                                                                    |
| Build Date       04/06/2010 15:48:00         Memory Information       2048 MB (DDR3 1066)         System Date       [Tue 03/01/2005]         System Time       [02:42:28]         Access Level       Administrator         #t: Select Screen       14: Select Item         Enter: Select       +/-: Change Opt.         F1: General Help       F2: Previous Values         F3: Optimized Defaults       F3: Optimized Defaults                                                                                                    | Project Version    | SOM 5788X012        |                                                                                                    |
| Memory Information<br>Total Memory       2048 MB (DDR3 1066)         System Date<br>System Time       [Tue 03/01/2005]<br>[02:42:28]         Access Level       Administrator         #t: Select Screen<br>14: Select Item<br>Enter: Select<br>+/-: Change Opt.<br>F1: General Help<br>F2: Previous Values<br>F3: Optimized Defaults                                                                                                    | Build Date         | 04/06/2010 15:48:00 |                                                                                                    |
| Total Memory       2048 MB (DDR3 1066)         System Date       [Tue 03/01/2005]         System Time       [02:42:28]         Access Level       Administrator         #+: Select Screen       14: Select Item         Enter: Select       +/-: Change Opt.         F1: General Help       F2: Previous Values         F3: Optimized Defaults       F3: Optimized Defaults                                                                                                    | Memory Information |                     |                                                                                                    |
| System Date     [Tue 03/01/2005]       System Time     [02:42:28]       Access Level     Administrator       #:: Select Screen       11: Select Item       Enter: Select       +/-: Change Opt.       F1: General Help       F2: Previous Values       F3: Optimized Defaults                                                                                                    | Total Memory       | 2048 MB (DDR3 1066) |                                                                                                    |
| System Time [02:42:28]<br>Access Level Administrator ++: Select Screen<br>14: Select Item<br>Enter: Select<br>+/-: Change Opt.<br>F1: General Help<br>F2: Previous Values<br>F3: Optimized Defaults                                                                                                    | Sustem Date        | [Tue_03/01/2005]    |                                                                                                    |
| Access Level Administrator ++: Select Screen<br>14: Select Item<br>Enter: Select<br>+/-: Change Opt.<br>F1: General Help<br>F2: Previous Values<br>F3: Optimized Defaults                                                                                                    | System Time        | [02:42:28]          |                                                                                                    |
|                                                                                                    | Access Level       | Administrator       | ++: Select Screen<br>14: Select Item<br>Enter: Select<br>+/-: Change Opt.<br>F1: General Help<br>F2: Previous Values<br>F3: Optimized Defaults |
| F4: Save ESC: Exit                                                                                                    |                    |                     | F2: Previous Values<br>F3: Optimized Defaults<br>F4: Save ESC: Exit                                                                            |

Figure 3.1 Setup program initial screen

AMI's BIOS ROM has a built-in Setup program that allows users to modify the basic system configuration. Information is stored in NVRAM area and maintained during the period of power off.

## 3.1 Entering Setup

Turn on the computer and then press <F2> to enter BIOS setup menu.

## 3.2 Main Setup

When you enter the BIOS Setup Utility, you will see the main setup screen first. You can always return to Main setup screen by selecting the Main tab. There are two setup options. They are described in this section. The main BIOS setup screen is shown below.

| BIOS Information<br>BIOS Vendor<br>Core Version<br>Project Version<br>Build Date | American Megatrends<br>4.6.3.7<br>SOM 5788X012<br>04/06/2010 15:48:00 | Set the Date. Use Tab to switch between Data elements.                                                                                                    |
|----------------------------------------------------------------------------------|-----------------------------------------------------------------------|----------------------------------------------------------------------------------------------------|
| Memory Information<br>Total Memory                                               | 2048 MB (DDR3 1066)                                                   |                                                                                                    |
| System Date<br>System Time                                                       | [Tue 03/01/2005]<br>[02:42:28]                                        |                                                                                                    |
| Access Level                                                                     | Administrator                                                         | ++: Select Screen<br>f1: Select Item<br>Enter: Select<br>+/-: Change Opt.<br>F1: General Help<br>F2: Previous Values<br>F3: Optimized Defaults<br>F4: Save ESC: Exit |
|                                                                                  |                                                                       | F4: Save ESC: Exit                                                                                                    |

Figure 3.2 Main setup screen

The Main BIOS setup screen has two main frames. The left frame displays all the options that can be configured. Grayed-out options cannot be configured; options in blue can. The right frame displays the key legend.

Above the key legend is an area reserved for a text message. When an option is selected in the left frame, it is highlighted in white. Often a text message will accompany it.

### 3.2.1 System Date / System Time

Use this option to change the system time and date. Highlight System Time or System Date using the <Arrow> keys. Enter new values through the keyboard. Press the <Tab> key or the <Arrow> keys to move between fields. The date must be entered in MM/DD/YY format. The time must be entered in HH:MM:SS format.

## 3.3 Advanced BIOS Features Setup

Select the Advanced tab from the BIOS setup screen to enter the Advanced Setup screen. Users can select any item in the left frame of the screen, such as PCI Configuration, to go to the sub menu for that item. Users can display an Advanced Setup option by highlighting it using the <Arrow> keys. All Advanced Setup options are described in this section. The Advanced Setup screens are shown below. The sub menus are described on the following pages.

| Aptio Setup Uti<br>Main Advanced Chipset Boo                                                                                                    | lity – Copyright (C) 2009 (<br>t Security Save & Exit | American Megatrends, Inc.                                                                                   |
|----------------------------------------------------------------------------------------------------|-------------------------------------------------------|----------------------------------------------------------------------------------------------------|
| Legacy OpROM Support<br>Launch PXE OpROM<br>Launch Storage OpROM<br>> PCI Subsystem Settings<br>> ACPI Settings                                                | [Disabled]<br>[Enabled]                               | Enable or Disable Boot Option<br>for Legacy Network Devices.                                                |
| <ul> <li>CPU Configuration</li> <li>SATA Configuration</li> <li>Intel IGD SWSCI OpRegion</li> <li>USB Configuration</li> <li>Super IO Configuration</li> </ul> |                                                       | ++: Select Screen<br>11: Select Item<br>Enter: Select                                                       |
| <ul> <li>AMT Configuration</li> <li>SOM5788 Features</li> </ul>                                                                                                |                                                       | +/-: Change Opt.<br>F1: General Help<br>F2: Previous Values<br>F3: Optimized Defaults<br>F4: Save ESC: Exit |
| Version 2.00.1                                                                                                    | 201. Copyright (C) 2009 Am                            | erican Megatrends, Inc.                                                                                     |

Figure 3.3 Advanced BIOS features setup screen

### 3.3.1 PCI Configuration

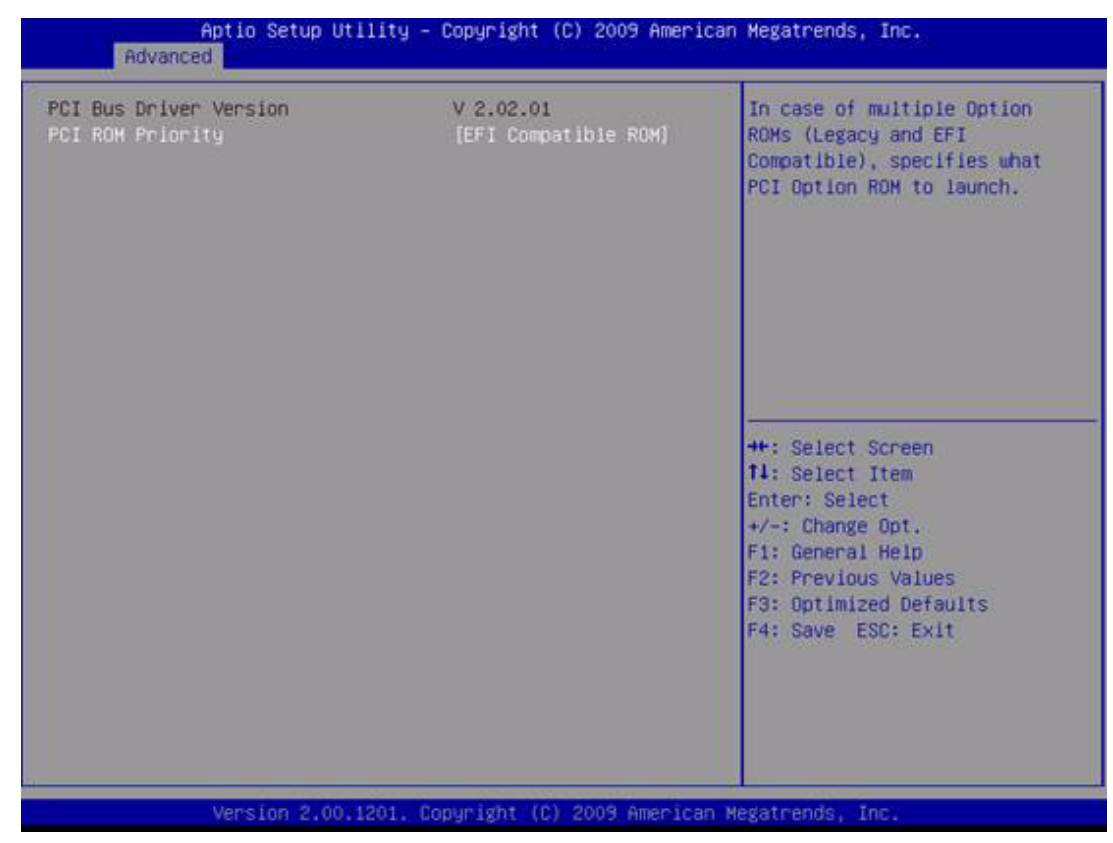

Figure 3.4 PCI Configuration

### PCI ROM Priority

Specifies what PCI option ROM to launch.

### 3.3.2 ACPI Configuration

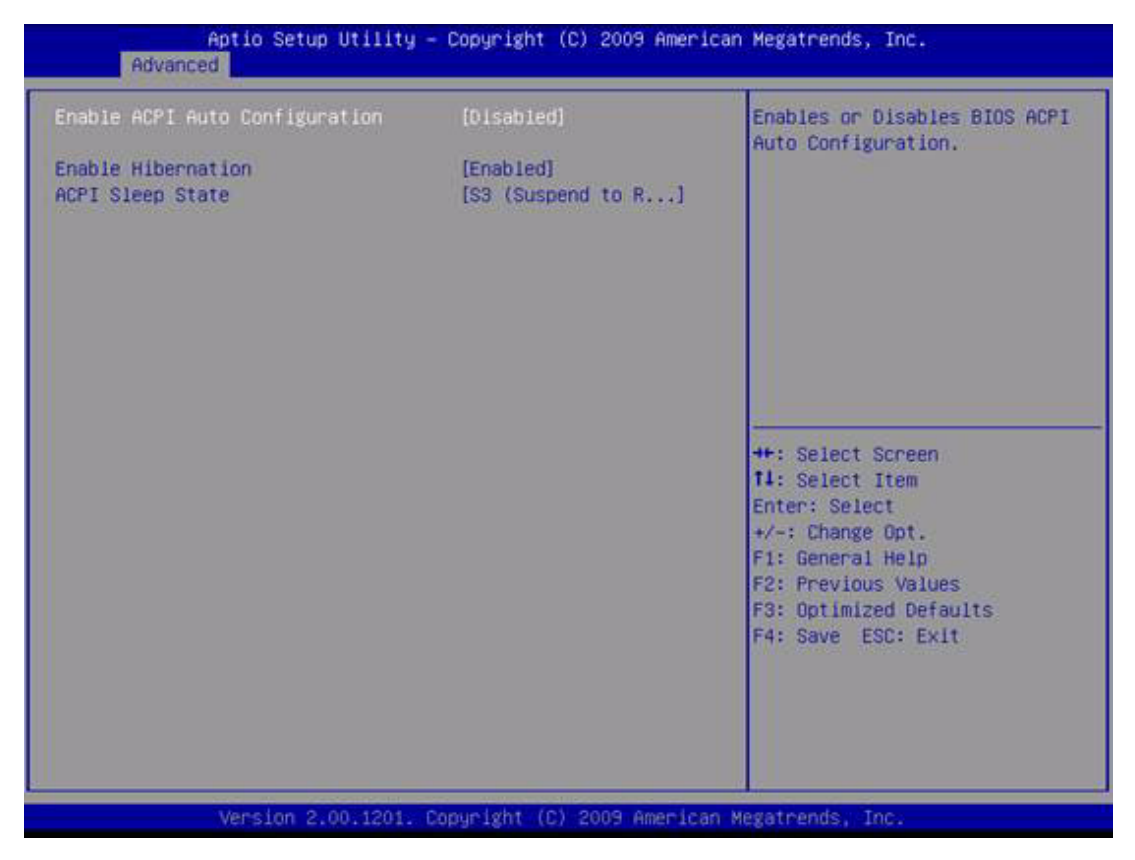

Figure 3.5 ACPI Configuration

### **Enable ACPI Auto Configuration**

Enable or disable BIOS ACPI auto configuration.

### **Enable Hibernation**

Enable or Disable system ability to OS/S4 sleep state.

### **ACPI Sleep State**

Select the highest acpi sleep state the system will enter, when the Suspend button is pressed.

### 3.3.3 CPU Configuration

| 0.0000.0000                    |                          | Enabled for Windows XP and<br>Linux (OS optimized for |
|--------------------------------|--------------------------|-------------------------------------------------------|
| rocesson Type                  | Intel(R) Core(TM) i5 CPU | Hyper-Threading Technology)                           |
| 1764                           | Supported                | and Disabled for other OS (OS                         |
| rocessor Speed                 | 2394 MHz                 | not optimized for                                     |
| rocessor Stepping              | 20652                    | Hyper-Threading Technology).                          |
| icrocode Revision              | 9                        | When Disabled only one thread                         |
| rocessor Cores                 | 2                        | per enabled core is enabled.                          |
| ntel HT Technology             | Supported                |                                                       |
| yper-threading                 | [Enabled]                |                                                       |
| ctive Processor Cores          | [A11]                    |                                                       |
| imit CPUID Maximum             | [Disabled]               |                                                       |
| kecute Disable Bit             | [Enabled]                | ++: Select Screen                                     |
| ardware Prefetcher             | [Enabled]                | 11: Select Item                                       |
| diacent Cache Line Prefetch    | [Enabled]                | Enter: Select                                         |
| ntel Virtualization Technology | [Disabled]               | +/-: Change Opt.                                      |
| ower Technology                | [Energy Efficient]       | F1: General Help                                      |
| DC Limit                       | 0                        | F2: Previous Values                                   |
| DP Limit                       | 0                        | F3: Ontimized Defaults                                |
|                                |                          | F4: Save ESC: Exit                                    |
|                                |                          | The source and and and a                              |
|                                |                          |                                                       |
|                                |                          |                                                       |
|                                |                          |                                                       |

Figure 3.6 CPU Configuration

### **Processor Type**

Processor name or processor model name.

### Hyper-threading

When disabled, only one thread per core is enabled.

### **Active Processor Cores**

Number of cores to enable in each processor package.

### Limit CPUID Maximum

Define the range limit of CPUID.

This item should be disabled for windows XP.

### **Execute Disable Bit**

When enabled, can prevent certain classes of CPU malicious buffer overflow attacks when combined with a supporting OS.

### Hardware Prefetcher

To turn on/off the MLC streamer pre-fetcher.

### Adjacent Cache Line Prefetch

To turn on/off prefetching of adjacent cache lines.

### Intel Virtualization Technology

When enabled, a VMM can utilize the additional hardware capabilities provided by vanderpool technology.

### **Power Technology**

Enable the power manager features.

### 3.3.4 SATA Configuration

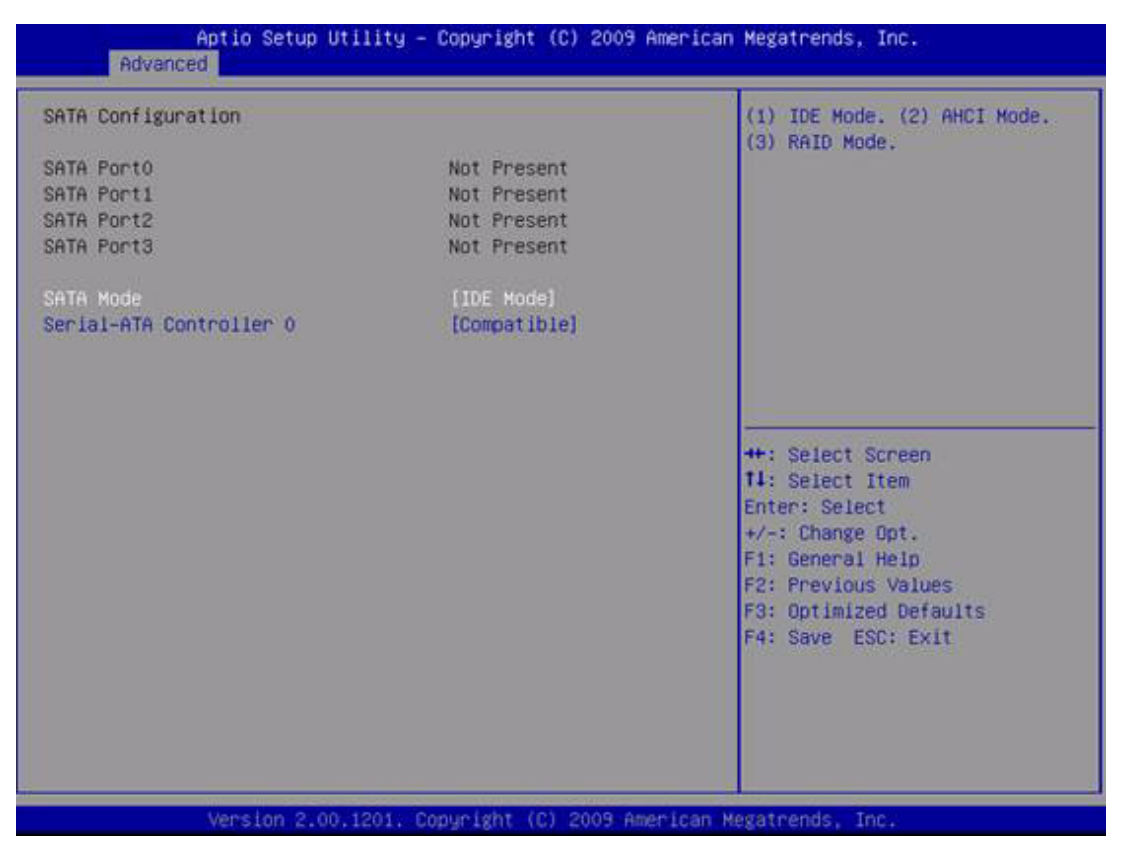

Figure 3.7 SATA Configuration

### SATA Port0 - SATA Port3

Show the SATA information if SATA device is plug in. **SATA Mode** Select the mode of SATA mode ( IDE MODE / AHCI MODE / RAID MODE). **Serial-ATA Controller 0** Enable / Disable the SATA controller 0.

### 3.3.5 IGD Configuration

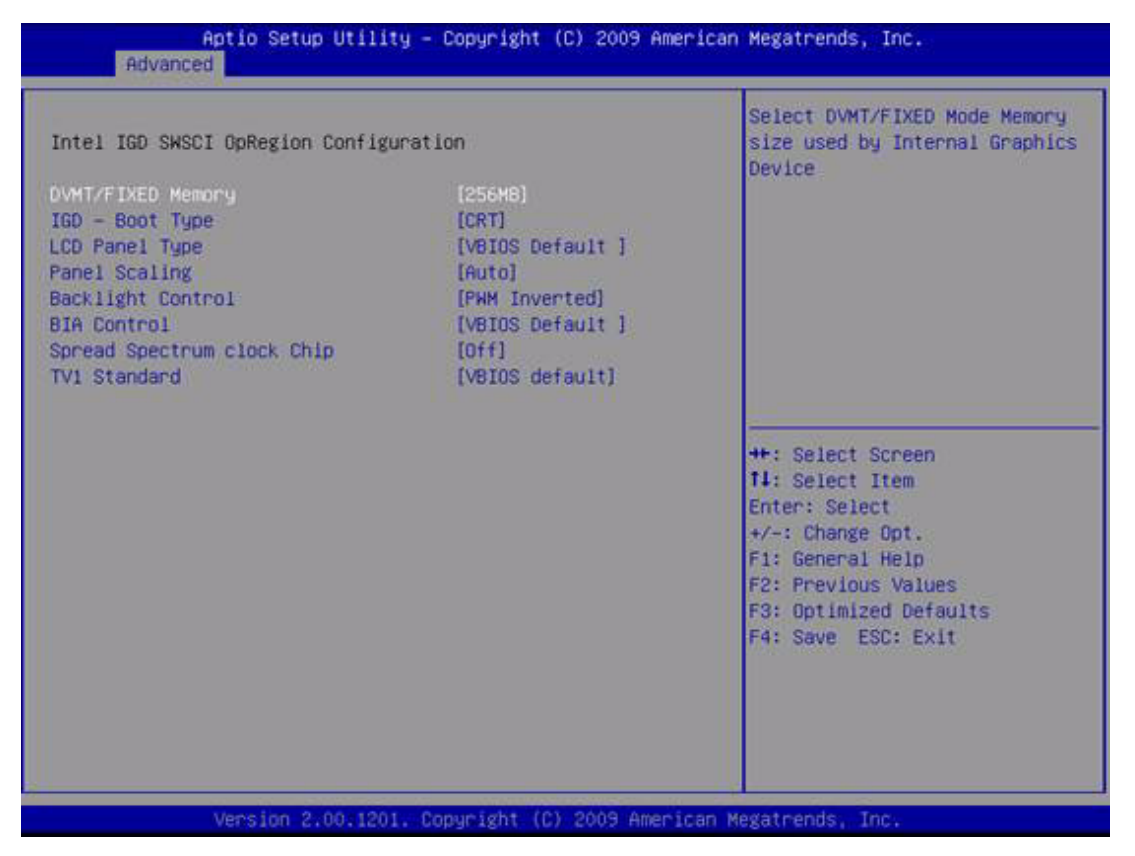

Figure 3.8 IGD Configuration

### **DVMT/FIXED Memory**

Select the DVMT/FIXED mode memory size used by internal graphics devices.

### **IGD - Boot Type**

Select the Video Device which will be activated during POST, this has no effect if external graphic does not present.

### LCD Panel Type

Select LCD panel resolution used by the Internal Graphic Device.

### Panel Scaling

Select the LCD panel scaling option used by the Internal Graphic Device.

### Backlight Control

Select the backlight control setting.

### **BIA Control**

Select the VGA BIA behavior.

### Spread Spectrum Clock Chip

Select the spectrum control source.

HARDWARE: Spread is controlled by chip.

SOFTWARE: Spread is controlled by bios (clock gen setting or vbios).

### TV1 Standard

Select the TV standard.

NTSC, PAL, HDTV, VBIOS DEFAULT.

### 3.3.6 USB Configuration

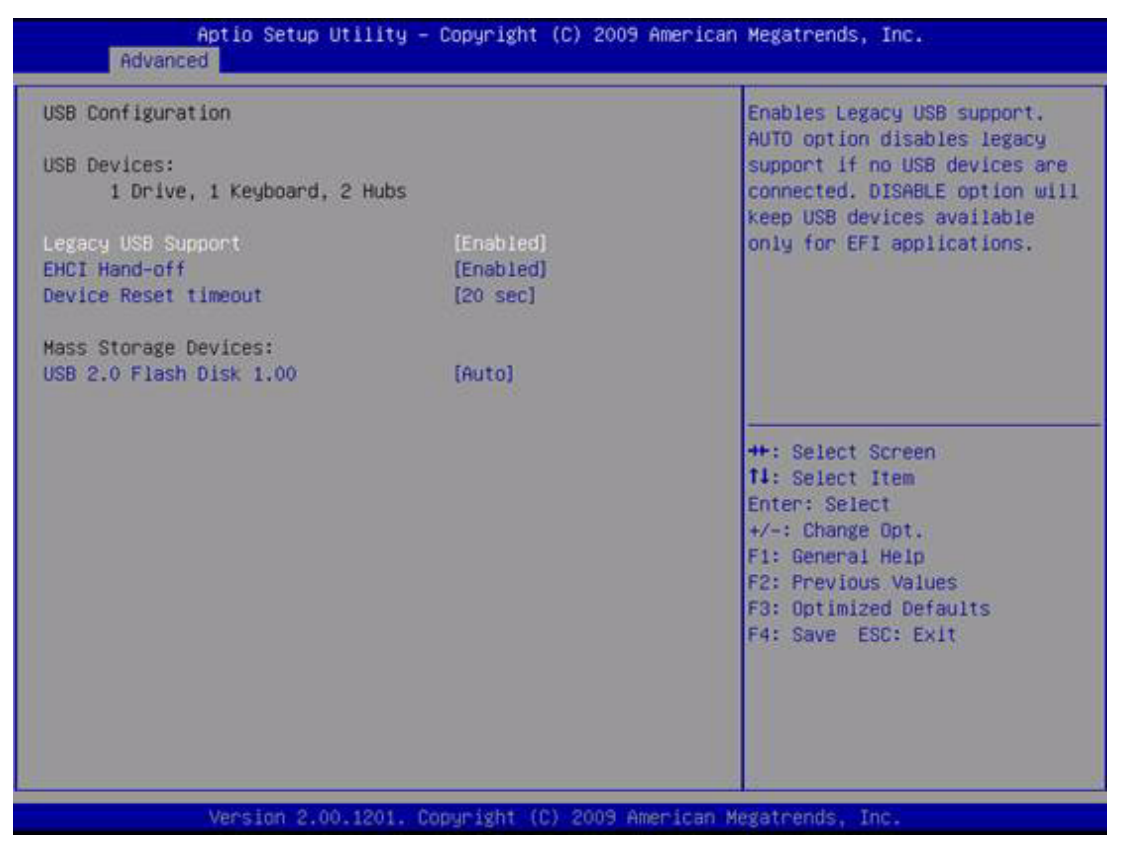

Figure 3.9 USB Configuration

### Legacy USB Support

Disabling this item will prevent a USB device from functioning under DOS mode. **EHCI Hand-off** 

### This is just a workaround item under OS without EHCI hand-off support.

#### **Device Reset Timeout**

USB mass storage device start unit command timeout.

### **Mass Storage Devices**

Show the USB mass storage device detail information.

### 3.3.7 Super IO Configuration

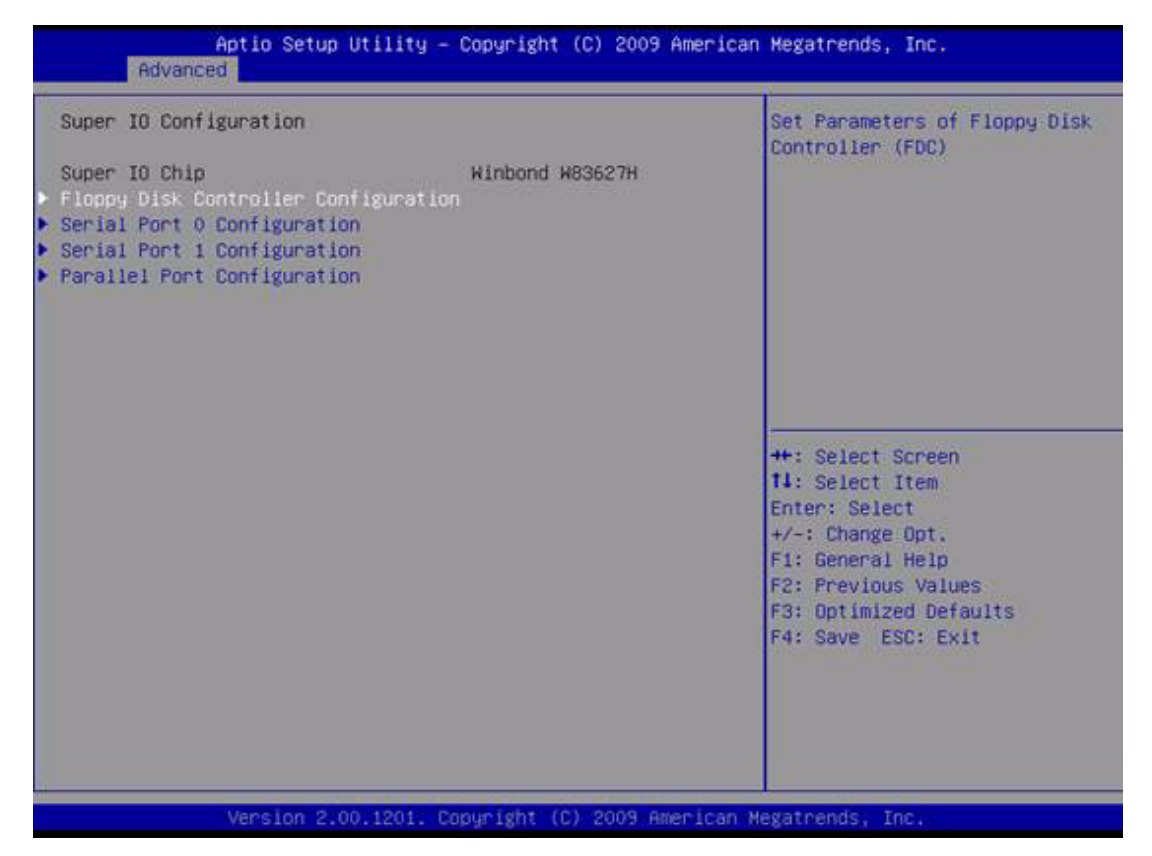

Figure 3.10 Super IO Configuration

### Floppy Disk Controller Configuration

Disable/Enable the FLOPPY disk controller can configure its mode.

### Serial Port 0/1 Configuration

COM PORT 0 IRQ /IO/ mode resource configuration. Users can choose IRQ ,IO and MODE.

### **Parallel Port Configuration**

PRINT PORT IRQ/IO resource configuration. Set printer mode (EPP/ECP/STD/SPP) MODE.

### 3.3.8 AMT Configuration

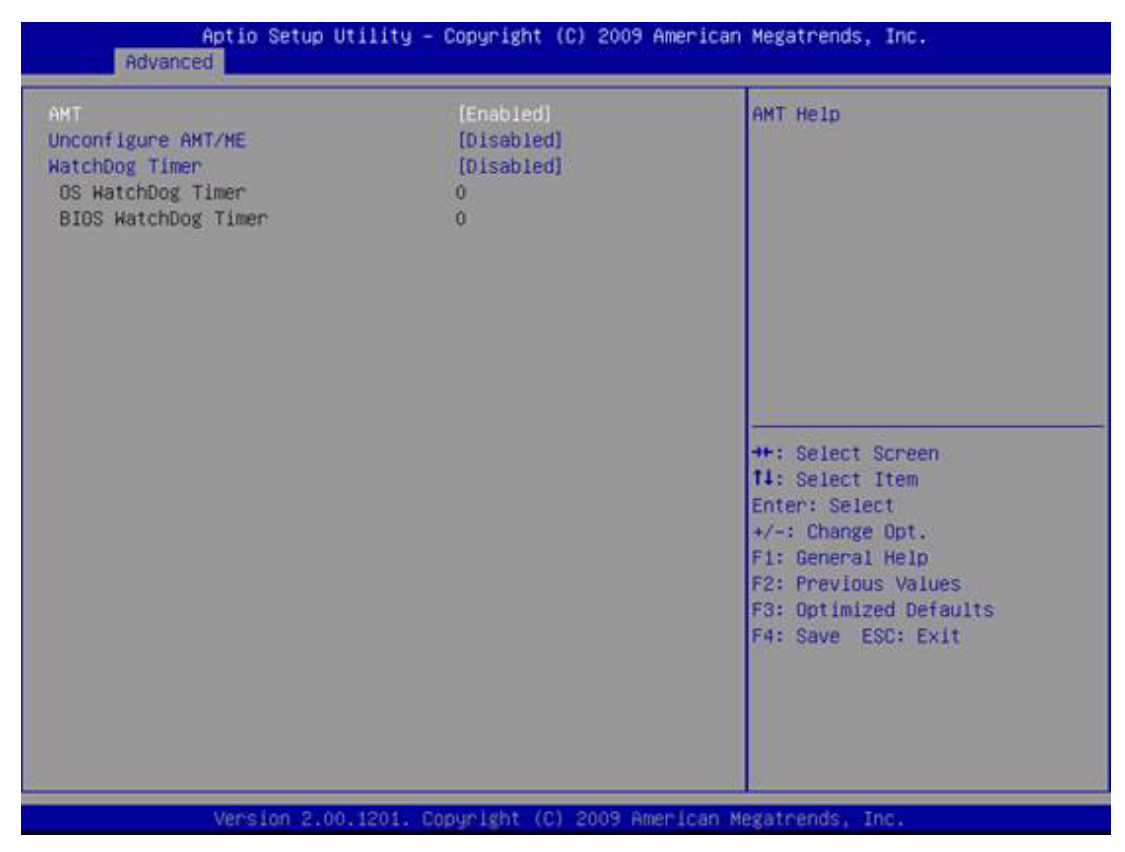

Figure 3.11 AMT Configuration

### AMT

Disable / enable AMT function. **Unconfiguration AMT/ME** Reset "Unconfiguration AMT/ME" without password. **WatchDog Timer** Enable/Disable the watchdog timer.

### 3.3.9 Features Configuration

| Aptic Setup Utilit<br>Advanced                                                                                                    | y – Copyright (C) 2009 P                                                                                           | American Megatrends, Inc.                                                                                                    |
|----------------------------------------------------------------------------------------------------|----------------------------------------------------------------------------------------------------|----------------------------------------------------------------------------------------------------|
| DISPLAY PORT C<br>DISPLAY PORT D<br>EBRAIN WATCHDOG IRQ NUMBER<br>CPU TEMPERATURE(C):<br>STANDBY VOLTAGE(V):<br>12V VOLTAGE(V):<br>BATTARY VOLTAGE(V):<br>PONER SAVING HODE | [DISABLED]<br>[DISABLED]<br>[IRQ7]<br>: +46 C<br>: +5.090 V<br>: +5.090 V<br>: +11.780 V<br>: +2.966 V<br>[NORHAL] | ENABLE/DISABLE DISPLAY PORT C<br>#*: Select Screen<br>14: Select Item<br>Enter: Select<br>+/-: Change Opt.<br>F1: General Help<br>F2: Previous Values<br>F3: Optimized Defaults<br>F4: Save ESC: Exit |
| Version 2 on 120                                                                                                    | Conveight (P) 2009 and                                                                                             | nican Megateands - Toc                                                                                                    |

Figure 3.12 Features Configuration

### **DISPLAY PORT C/D**

Enable/disable digital display port C /D ports function.

### **EBRAIN WATCHDOG IRQ NUMBER**

User can choose the IRQ number for iManager utility watchdog function.

### CPU TEMPERATURE

The temperature of CPU.

### STANDBY VOLTAGE

The system standby voltage value.

### **12V VOLTAGE**

The system 12 V real voltage.

### BATTARY VOLTAGE

The battery voltage real value.

### POWER SAVING MODE

Users can choose power saving mode, deep sleep mode will provide the best power saving behavior.

## 3.4 Chipset Configuration

Select the chipset tab from the BIOS setup screen to enter the Chipset Setup screen. Users can select any item in the left frame of the screen, such as PCI Configuration, to go to the sub menu for that item. Users can display a Chipset Setup option by highlighting it using the <Arrow> keys. All Chipset Setup options are described in this section. The Chipset Setup screens are shown below. The sub menus are described on the following pages.

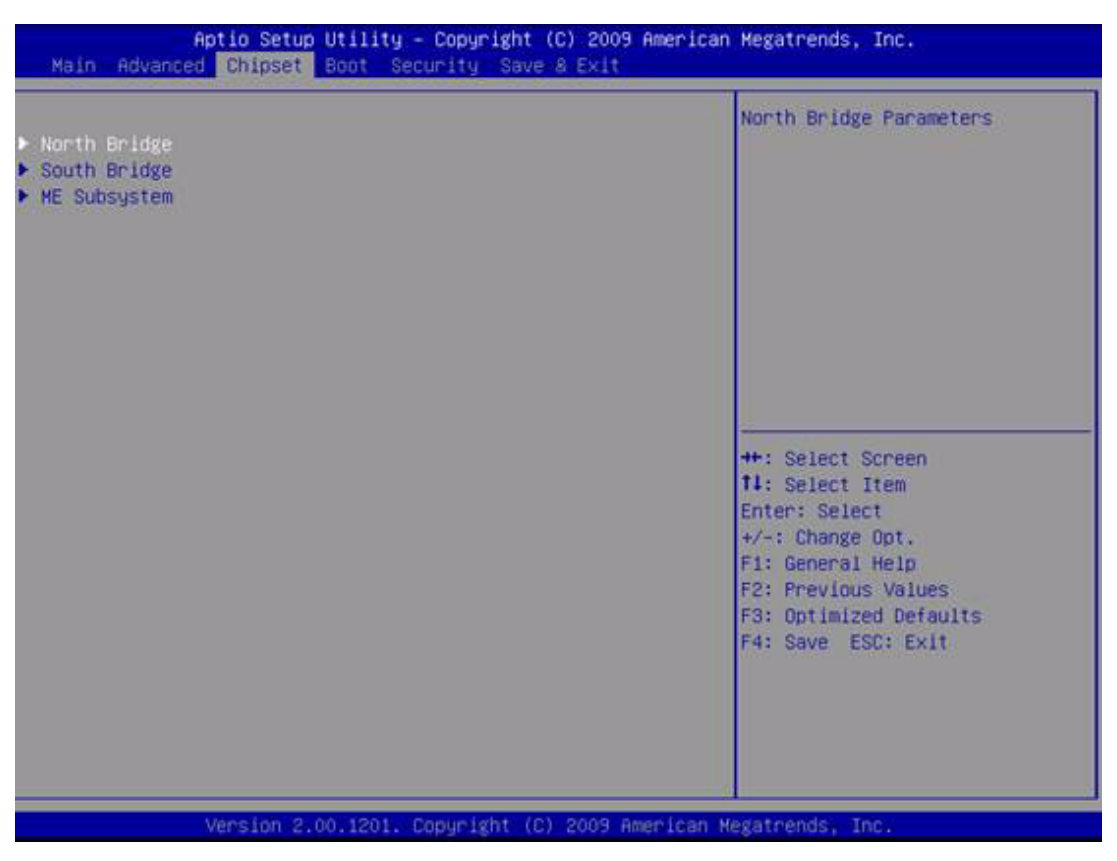

Figure 3.13 Chipset Configuration

Configuration 1: North Bridge 2: South Bridge 3: ME Subsystem

### 3.4.1 Chipset North Bridge Configuration

| Memory Information            |                     | Low MNIO resources align at |
|-------------------------------|---------------------|-----------------------------|
| CPU Type                      | Arrandale           | 64MB/1024MB                 |
| Total Memory                  | 2048 MB (DDR3 1066) |                             |
| Memory Slot0                  | 2048 MB (DDR3 1066) |                             |
| Memory Slot1                  | 0 MB (DDR3 1066)    |                             |
| CAS# Latency(tCL)             | 7                   |                             |
| RAS# Active Time(tRAS)        | 20                  |                             |
| Row Precharge Time(tRP)       | 7                   |                             |
| RAS# to CAS# Delay(tRCD)      | 7                   |                             |
| Write Recovery Time(tWR)      | 8                   | ++: Select Screen           |
| Row Refresh Cycle Timea(tRFC) | 60                  | 14: Select Item             |
| Write to Read Delay(tWTR)     | 4                   | Enter: Select               |
| Active to Active Delay(tRRD)  | 4                   | +/-: Change Opt.            |
| Read CAS# Precharge(tRTP)     | 5                   | F1: General Help            |
| Low MMIO Align                | [64M]               | F3: Optimized Defaults      |
| Initate Graphic Adapter       | [PEG/IGD]           | P4: Save ESC: EXIT          |
| VT-d                          | [Disabled]          |                             |
| PCI Express Port              | [Auto]              |                             |

Figure 3.14 Chipset North Bridge Configuration

### **Total Memory**

Total memory size on this system.

### Memory Slot 0/1

Detailed memory and size status on slot 0 and slot 1.

### Low MNIO Align

Low MNIO resource align at 64MB/1024MB.

### Initial Graphic Adapter

Select which graphics controller to use as the primary boot device.

PEG: PCI EXPRESS display Device.

IGD: Internal graphic device.

PCI: PCI graphic device.

### PCI Express Port

Disable /Enable the north bridge pci express ports.

### IGD Memory

Internal graphic shared memory size ( 32M / 64M / 128M ).

### **PAVP Mode**

Select the PAVP mode used by the internal graphics device.

### 3.4.2 Chipset South Bridge Configuration

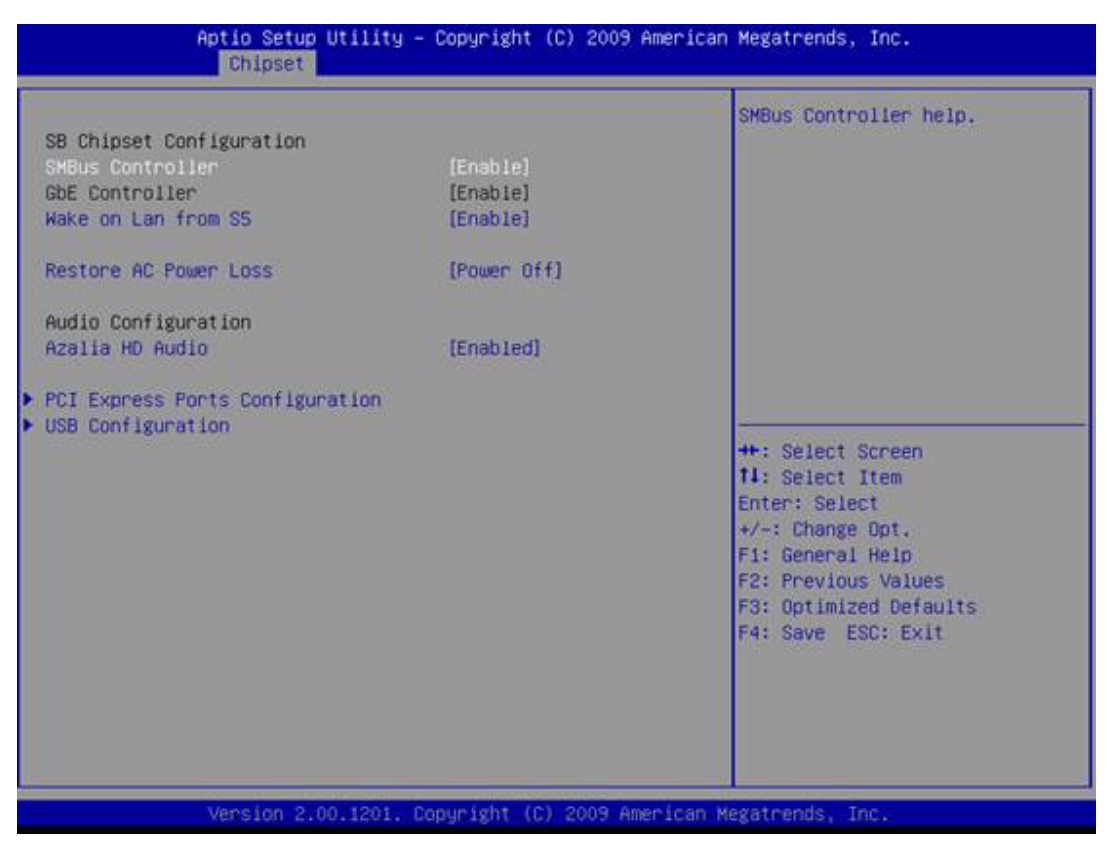

Figure 3.15 Chipset South Bridge Configuration

### **SMBus Controller**

Disable/enable the system SMBUS function.

### **GbE Controller**

Disable/enable the GbE function.

#### Wake on LAN from S5

Enable / Disable the LAN ability to wake on S5.

#### **Restore AC Power Loss**

Define the power behavior after power loss.

- 1. Power off: The system will not power up after AC power is restored.
- 2. Power on: The system will power up after AC power has been restored.
- 3. Last State: The system will keep the last power state of ac power loss when the AC power re-active.

### **AZALIA HD Audio**

Enable/Disable AZALIA function.

#### **PCI Express Ports Configuration**

Disable / Enable the PCI Express ports.

#### **USB** Configuration

Disable / Enable the USB controller (EHCI #1) and (EHCI #2) and allow users to disable/enable USB ports.

### 3.4.3 Chipset ME Subsystem Configuration

|                              |           | ME Subsystem Help                |
|------------------------------|-----------|----------------------------------|
| Intel ME Subsystem Configura | t 10n     |                                  |
| ME Version                   | N/A       |                                  |
| ME Subsystem                 | (Enabled) |                                  |
| End of Post Message          | [Enabled] |                                  |
|                              |           |                                  |
|                              |           | ++: Select Screen                |
|                              |           | T4: Select Item<br>Enter: Select |
|                              |           | +/-: Change Opt.                 |
|                              |           | F2: Previous Values              |
|                              |           | F3: Optimized Defaults           |
|                              |           | ra. save ESC. EXIT               |
|                              |           |                                  |
|                              |           |                                  |

Figure 3.16 Chipset ME Subsystem Configuration

SME Version The ME version information. ME Subsystem Disable / Enable the ME function. Execute MEBx

Enable / Disable ME MEBx BIOS ROM.

## 3.5 Boot Configuration

Select the tab from the BIOS setup screen to enter the Boot Configuration screen. Users can select any item in the left frame of the screen, such as PCI Configuration, to go to the sub menu for that item. Users can display a Boot Configuration option by highlighting it using the <Arrow> keys. All Boot Configuration options are described in this section. The Boot Configuration screens are shown below. The sub menus are described on the following pages.

| Boot Configuration<br>Dulet Boot<br>Fast Boot                                | [Disabled]<br>[Disabled]                                         | Enables/Disables Quiet Boot<br>option                                                        |
|------------------------------------------------------------------------------|------------------------------------------------------------------|----------------------------------------------------------------------------------------------|
| Bootup NumLock State                                                         | 1<br>[0n]                                                        |                                                                                              |
| CSM16 Module Verison                                                         | 07.60                                                            |                                                                                              |
| DateA20 Active<br>Option ROM Messages<br>Interrupt 19 Capture                | [Upon Request]<br>[Force BIOS]<br>[Disabled]                     |                                                                                              |
| Boot Option Priorities<br>Boot Option #1<br>Boot Option #2<br>Boot Option #3 | [USB 2.0 Flash Di]<br>[Built-in EFI Shell]<br>[UEFI: USB 2.0 Fl] | <pre>++: Select Screen fl: Select Item Enter: Select +/-: Change Opt. El: Semenal Help</pre> |
| Hand Drive BBS Priorities                                                    |                                                                  | F2: Previous Values<br>F3: Optimized Defaults<br>F4: Save ESC: Exit                          |

Figure 3.17 Boot Configuration

### **Quiet Boot**

When disable, the system will show detail post information during post. When enable, the system will hide detail post information during post.

#### **Setup Prompt Timeout**

Number of seconds to wait for setup activation key.

(65535 means indefinite waiting)

#### **Bootup Numlock State**

When "ON", the keyboard num lock state will stay "ON" after booting. When "OFF", the keyboard num lock state will stay "OFF" after booting.

### GateA20 Active

UPON REQUEST: GA20 can be disabled using BIOS services.

Always: do not allow disabled GA20

### Interrupt19 Capture:

Enable/disable option for ROM to trap int 19.

- **Boot Option #1**
- **Boot Option #2**

### **Boot Option #3**

.....

Show the boot device choices.

Hard Drive BBS Priorities:

Select the main Hard disk device type to be a boot hard drive.

## 3.6 Security Configuration

Select the tab from BIOS setup screen to enter the Security Setup screen. Users can select any item in the left frame of the screen. Users can display a Security Setup option by highlighting it using the <Arrow> keys. All Security Setup options are described in this section. The Security Setup screens are shown below. The sub menus are described on the following pages.

| Password Description                                                                                                    | Set Setup Administrator<br>Password                                                                    |
|----------------------------------------------------------------------------------------------------|----------------------------------------------------------------------------------------------------|
| If ONLY the Administrator's password is set,<br>then this only limits access to Setup and is<br>only asked for when entering Setup<br>If ONLY the User's password is set, then this<br>is a power on password and must be entered to<br>boot or enter Setup. In Setup the User will<br>have Administrator rights |                                                                                                    |
| Administrator Password<br>User Password                                                                                                    | ++: Select Screen<br>14: Select Item                                                                   |
|                                                                                                    | Enter: Select<br>+/-: Change Opt.<br>F1: General Help<br>F2: Previous Values<br>F3: Optimized Defaults |
|                                                                                                    | F4: Save ESC: Exit                                                                                     |
|                                                                                                    |                                                                                                    |

Figure 3.18 Security Configuration

### **Administrator Password**

Select this option and press <ENTER> to access the sub menu, and then type in the password. Set the Administrator password.

#### User Password

Select this option and press <ENTER> to access the sub menu, and then type in the password. Set the User password.

## 3.7 Save & Exit Configuration

Select the tab from the BIOS setup screen to enter the Save & Exit Setup screen. Users can select any item in the left frame of the screen. Users can display a Save & Exit Setup option by highlighting it using the <Arrow> keys. All Save & Exit Setup options are described in this section. The Save & Exit Setup screens are shown below. The sub menus are described on the following pages.

| Aptio Setup Utility – Copyright (C) 2009<br>Main Advanced Chipset Boot Security Save & Exit                                                                                                    | ) American Megatrends, Inc.                                                                                                    |
|----------------------------------------------------------------------------------------------------|----------------------------------------------------------------------------------------------------|
| Save Changes and Exit<br>Discard Changes and Exit<br>Save Changes and Reset<br>Discard Changes and Reset<br>Save Options<br>Save Changes<br>Discard Changes<br>Restore Defaults<br>Save as User Defaults<br>Restore User Defaults | Exit system setup after saving<br>the changes.                                                                                                    |
| Boot Override<br>USB 2.0 Flash Disk 1.00<br>Built-in EFI Shell<br>UEFI: USB 2.0 Flash Disk 1.00<br>Reset System with ME disable Mode                                                                                              | ++: Select Screen<br>f4: Select Item<br>Enter: Select<br>+/-: Change Opt.<br>F1: General Help<br>F2: Previous Values<br>F3: Optimized Defaults<br>F4: Save ESC: Exit |

Figure 3.19 Save & Exit Configuration

### Save Changes and Exit

When users have completed system configuration, select this option to save changes, exit BIOS setup menu and reboot the computer to take effect all system configuration parameters.

- Select Exit Saving Changes from the Exit menu and press <Enter>. The following message appears: Save Configuration Changes and Exit Now? [Ok] [Cancel]
- 2. Select Ok or cancel.

### **Discard Changes and Exit**

Select this option to quit Setup without making any permanent changes to the system configuration.

- 1. Select Exit Discarding Changes from the Exit menu and press <Enter>. The following message appears: Discard Changes and Exit Setup Now? [Ok] [Cancel]
- 2. Select Ok to discard changes and exit. Discard Changes Select Discard Changes from the Exit menu and press <Enter>.

### **Restore Default**

The BIOS automatically configures all setup items to optimal settings when users select this option. Defaults are designed for maximum system performance, but may not work best for all computer applications. In particular, do not use the Defaults if the user's computer is experiencing system configuration problems. Select Restore Defaults from the Exit menu and press <Enter>.

#### Save as User Default

Save the all current settings as a user default

#### **Restore User Default**

Restore all settings to user default values

#### **Boot Override**

Shows the boot device types on the system

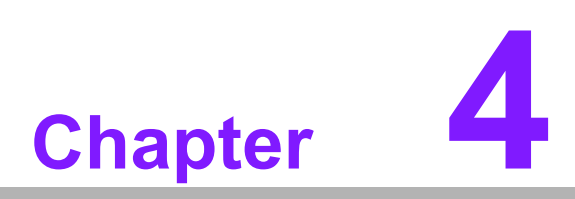

S/W Introduction & Installation

## 4.1 S/W Introduction

The mission of Advantech Embedded Software Services is to "Enhance quality of life with Advantech platforms and Microsoft Windows embedded technology." We enable Windows Embedded software products on Advantech platforms to more effectively support the embedded computing community. Customers are freed from the hassle of dealing with multiple vendors (Hardware suppliers, System integrators, Embedded OS distributor) for projects. Our goal is to make Windows Embedded Software solutions easily and widely available to the embedded computing community.

## 4.2 Driver Installation

The Intel Chipset Software Installation (CSI) utility installs the Windows INF files that outline to the operating system how the chipset components will be configured.

### 4.2.1 Windows XP Professional

To install the drivers just insert the CD into CD-ROM, select the drivers that you want to install, then run .exe (setup) file under each chipset folder and follow Driver Setup instructions to complete the installation.

### 4.2.2 Other OS

To install the drivers for Other Windows OS or Linux, please browse the CD to run the setup file under each chipset folder on the CD-ROM.

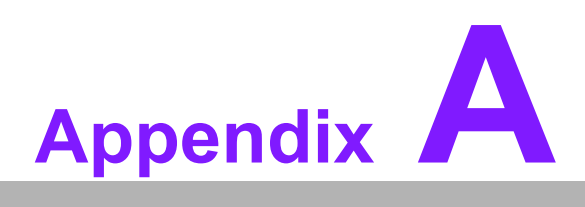

## Watchdog Timer

This appendix gives you the information about the watchdog timer programming on the SOM-5788 CPU System on Module.

Sections include:

■ Watchdog Timer Programming

## A.1 Programming the Watchdog Timer

| Trigger Event | Note                                              |
|---------------|---------------------------------------------------|
| IRQ           | IRQ5, 7, 14 (default IRQ7) IRQ can be set in BIOS |
| NMI           | N/A                                               |
| SCI           | Power button event                                |
| Power Off     | Support                                           |
| H/W Restart   | Support                                           |
| External WDT  | Support                                           |

| General Purpose I/O | Pin Type  | Pwr Rail/<br>Tolerance | Description                                                    | Pin<br>Availability |
|---------------------|-----------|------------------------|----------------------------------------------------------------|---------------------|
| WDT                 | O<br>CMOS | 3.3V/3.3VSB            | Output indicating that a watchdog time-out event has occurred. | All                 |

For details, please refer to Section 6.2 *Watchdog (WDog) Functions Class* of iManager & Software API User Manual.

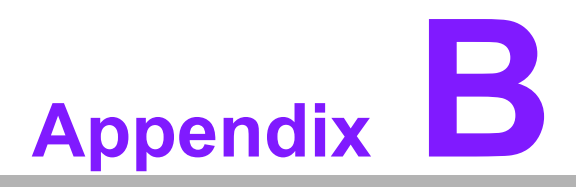

## **Programming GPIO**

This Appendix gives the illustration of the General Purpose Input and Output pin setting. Sections include: ■ GPIO Register

## **B.1 GPIO Register**

| H/W Pin Name |
|--------------|
| GPO0         |
| GP01         |
| GPO2         |
| GPO3         |
| GPI0         |
| GPI1         |
| GPI2         |
| GPI3         |
|              |

| General Purpose I/O | Pin Type  | Pwr Rail/<br>Tolerance | Description                                                                             | Pin Availability |
|---------------------|-----------|------------------------|-----------------------------------------------------------------------------------------|------------------|
| GPO[0:3]            | O<br>CMOS | 3.3V/3.3VSB            | General purpose output pins.<br>Upon a hardware reset, these out-<br>puts should be low | All              |
| GPI[0:3]            | I<br>CMOS | 3.3V/3.3VSB            | General purpose input pins. Pulled high internally on the module.                       | All              |

For details, please refer to Section 6.3 *GPIO (I/O) Functions* of iManager & Software API User Manual.

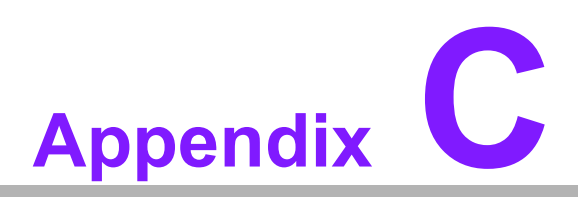

## **System Assignments**

This appendix gives you the information about the system resource allocation on the SOM-5788 CPU System on Module.

- Sections include:
- System I/O ports
- DMA Channel Assignments
- Interrupt Assignments
- 1st MB Memory Map

## C.1 System I/O Ports

| Table C.1: System I | /O ports                                                |
|---------------------|---------------------------------------------------------|
| Addr.range(Hex)     | Device                                                  |
| 0000 - 000F         | Direct memory access controller                         |
| 0000 - 0CF7         | PCI bus                                                 |
| 0010 - 001F         | Motherboard resources                                   |
| 0020 - 0021         | Programmable interrupt controller                       |
| 0022 - 003F         | Motherboard resources                                   |
| 0040 - 0043         | System timer                                            |
| 0044 - 005F         | Motherboard resources                                   |
| 0060 - 0060         | Standard 101/102-Key or Microsoft Natural PS/2 Keyboard |
| 0061 - 0061         | System speaker                                          |
| 0062 - 0062         | Microsoft ACPI-Compliant Embedded Controller            |
| 0062 - 0063         | Motherboard resources                                   |
| 0064 - 0064         | Standard 101/102-Key or Microsoft Natural PS/2 Keyboard |
| 0065 - 006F         | Motherboard resources                                   |
| 0066 - 0066         | Microsoft ACPI-Compliant Embedded Controller            |
| 0070 - 0071         | System CMOS/real time clock                             |
| 0072 - 007F         | Motherboard resources                                   |
| 0080 - 0080         | Motherboard resources                                   |
| 0081 - 0083         | Direct memory access controller                         |
| 0084 - 0086         | Motherboard resources                                   |
| 0087 - 0087         | Direct memory access controller                         |
| 0088 - 0088         | Motherboard resources                                   |
| 0089 - 008B         | Direct memory access controller                         |
| 008C - 008E         | Motherboard resources                                   |
| 008F - 008F         | Direct memory access controller                         |
| 0090 - 009F         | Motherboard resources                                   |
| 00A0 - 00A1         | Programmable interrupt controller                       |
| 00A2 - 00BF         | Motherboard resources                                   |
| 00C0 - 00DF         | Direct memory access controller                         |
| 00E0 - 00EF         | Motherboard resources                                   |
| 00F0 - 00FF         | Numeric data processor                                  |
| 0170 - 0177         | Secondary IDE Channel                                   |
| 01F0 - 01F7         | Primary IDE Channel                                     |
| 0274 - 0277         | ISAPNP Read Data Port                                   |
| 0279 - 0279         | ISAPNP Read Data Port                                   |
| 0290 - 029F         | Motherboard resources                                   |
| 02F8 - 02FF         | Communications Port (COM2)                              |
| 0376 - 0376         | Secondary IDE Channel                                   |
| 0378 - 037F         | Printer Port (LPT1)                                     |
| 03B0 - 03BB         | Intel(R) Graphic Media Accelerator HD                   |
| 03C0 - 03DF         | Intel(R) Graphic Media Accelerator HD                   |
| 03F0 - 03F5         | Standard floopy disk cintroller                         |
| 03F6 - 03F6         | Primary IDE Channel                                     |
| 03F7 - 03F7         | Standard floopy disk cintroller                         |
| 03F8 - 03FF         | Communications Port (COM1)                              |

| Table C.1: System | I/O ports                                                                                   |
|-------------------|---------------------------------------------------------------------------------------------|
| 0400 - 047F       | System Board                                                                                |
| 04D0 - 04D1       | Motherboard resources                                                                       |
| 0500 - 057F       | System Board                                                                                |
| 0A79 - 0A79       | ISAPNP Read Data Port                                                                       |
| 0D00 - FFFF       | PCI bus                                                                                     |
| 1180 - 119F       | System Board                                                                                |
| E000 - E00F       | Standard Dual Channel PCI IDE Controller                                                    |
| E000 - EFFF       | Intel(R) 5 Series/3400 Series Chipset Family PCI Express Root<br>Port 5- 3B4A               |
| E010 - E013       | Standard Dual Channel PCI IDE Controller                                                    |
| E020 - E027       | Standard Dual Channel PCI IDE Controller                                                    |
| E030 - E033       | Standard Dual Channel PCI IDE Controller                                                    |
| E040 - E047       | Standard Dual Channel PCI IDE Controller                                                    |
| F000 - F01F       | Intel(R) 5 Series/3400 Series Chipset Family SMBus Controller - 3B30                        |
| F020 - F03F       | Intel(R) 82577LM Gigabit Network Connection                                                 |
| F040 - F04F       | Intel(R) 5 Series/3400 Series Chipset Family 2 port Serial ATA<br>Storage Controller - 3B2D |
| F050 - F05F       | Intel(R) 5 Series/3400 Series Chipset Family 2 port Serial ATA<br>Storage Controller - 3B2D |
| F060 - F063       | Intel(R) 5 Series/3400 Series Chipset Family 2 port Serial ATA<br>Storage Controller - 3B2D |
| F070 - F077       | Intel(R) 5 Series/3400 Series Chipset Family 2 port Serial ATA<br>Storage Controller - 3B2D |
| F080 - F083       | Intel(R) 5 Series/3400 Series Chipset Family 2 port Serial ATA<br>Storage Controller - 3B2D |
| F090 - F097       | Intel(R) 5 Series/3400 Series Chipset Family 2 port Serial ATA<br>Storage Controller - 3B2D |
| F0A0 - F0AF       | Intel(R) 5 Series/3400 Series Chipset Family 2 port Serial ATA<br>Storage Controller - 3B2E |
| F0B0 - F0BF       | Intel(R) 5 Series/3400 Series Chipset Family 2 port Serial ATA<br>Storage Controller - 3B2E |
| F100 - F107       | Intel(R) Active Management Technology - SOL (COM3)                                          |
| F110 - F11F       | Standard Dual Channel PCI IDE Controller                                                    |
| F120 - F123       | Standard Dual Channel PCI IDE Controller                                                    |
| F130 - F137       | Standard Dual Channel PCI IDE Controller                                                    |
| F140 - F143       | Standard Dual Channel PCI IDE Controller                                                    |
| F150 - F157       | Standard Dual Channel PCI IDE Controller                                                    |
| F160 - F157       | Intel(R) Graphic Media Accelerator HD                                                       |

## C.2 DMA Channel Assignments

| Table C.2: DMA channel assignments |                                 |  |
|------------------------------------|---------------------------------|--|
| Channel                            | Function                        |  |
| 0                                  | Available                       |  |
| 1                                  | Available                       |  |
| 2                                  | Available                       |  |
| 3                                  | Available                       |  |
| 4                                  | Direct memory access controller |  |
| 5                                  | Available                       |  |
| 6                                  | Available                       |  |
| 7                                  | Available                       |  |

## C.3 Interrupt Assignments

| Table C.3: Interrupt | assignments                                                                       |
|----------------------|-----------------------------------------------------------------------------------|
| Interrupt#           | Interrupt source                                                                  |
| IRQ 0                | System timer                                                                      |
| IRQ 1                | Standard 101/102-Key or Microsoft Natural PS/2 Keyboard                           |
| IRQ 2                | Available                                                                         |
| IRQ 3                | Communications Port (COM2)                                                        |
| IRQ 4                | Communications Port (COM1)                                                        |
| IRQ 5                | Available                                                                         |
| IRQ 6                | Standard floopy disk controller                                                   |
| IRQ 7                | Available                                                                         |
| IRQ 8                | System CMOS/real time clock                                                       |
| IRQ 9                | Microsoft ACPI-Compliant System                                                   |
| IRQ 10               | Intel(R) 5 Series/3400 Series Chipset Family SMBus Controller - 3B30              |
| IRQ 11               | Available                                                                         |
| IRQ 12               | PS/2 Compatible Mouse                                                             |
| IRQ 13               | Numeric data processor                                                            |
| IRQ 14               | Primary IDE Channel                                                               |
| IRQ 15               | Secondary IDE Channel                                                             |
| IRQ 16               | Intel(R) 5 Series/3400 Series Chipset Family PCI Express Root<br>Port 1 - 3B42    |
| IRQ 16               | Intel(R) 5 Series/3400 Series Chipset Family PCI Express Root<br>Port 5- 3B4A     |
| IRQ 16               | Intel(R) 5 Series/3400 Series Chipset Family USB Enhanced Host Controller - 3B3C* |
| IRQ 16               | Intel(R) Graphic Media Accelerator HD                                             |
| IRQ 16               | Intel(R) Management Engine Interface                                              |
| IRQ 16               | Standard Dual Channel PCI IDE Controller                                          |
| IRQ 17               | Intel(R) Active Management Technology - SOL (COM3)                                |
| IRQ 18               | Intel(R) Turbo Boost Technology Driver                                            |
| IRQ 18               | Standard Dual Channel PCI IDE Controller                                          |

| Table C.3: Interrupt | assignments                                                                                 |
|----------------------|---------------------------------------------------------------------------------------------|
| IRQ 19               | Intel(R) 5 Series/3400 Series Chipset Family 2 port Serial ATA<br>Storage Controller - 3B2D |
| IRQ 20               | Intel(R) 82577LM Gigabit Network Connection*                                                |
| IRQ 22               | Microsoft UAA Bus Driver for High Definition Audio                                          |
| IRQ 23               | Intel(R) 5 Series/3400 Series Chipset Family USB Enhanced Host<br>Controller - 3B34*        |

\*USB and Ethernet IRQ is automatically set by the system

## C.4 1st MB Memory Map

## Table C.4: 1st MB memory map Addr. range (Hex) Device

| Addr. range (Hex)   | Device                                                                              |
|---------------------|-------------------------------------------------------------------------------------|
| 000A0000 - 000BFFFF | Intel(R) Graphic Media Accelerator HD                                               |
| 000A0000 - 000BFFFF | PCI Bus                                                                             |
| 7C000000 - FFFFFFFF | PCI bus                                                                             |
| D0000000 - DFFFFFFF | Intel(R) Graphic Media Accelerator HD                                               |
| E0000000 - EFFFFFFF | System Board                                                                        |
| FE000000 - FE3FFFFF | Intel(R) Graphic Media Accelerator HD                                               |
| FE400000 - FE4FFFFF | Intel(R) 5 Series/3400 Series Chipset Family PCI Express<br>Root Port 5 - 3B4A      |
| FE500000 - FE51FFFF | Intel(R) 82577LM Gigabit Network Connection                                         |
| FE520000 - FE523FFF | Microsoft UAA Bus Driver for High Definition Audio                                  |
| FE524000 - FE524FFF | Intel(R) Turbo Boost Technology Driver                                              |
| FE525000 - FE5250FF | Intel(R) 5 Series/3400 Series Chipset Family SMBus Control-<br>ler - 3B30           |
| FE526000 - FE5263FF | Intel(R) 5 Series/3400 Series Chipset Family USB Enhanced<br>Host Controller - 3B34 |
| FE527000 - FE5273FF | Intel(R) 5 Series/3400 Series Chipset Family USB Enhanced<br>Host Controller - 3B3C |
| FE528000 - FE528FFF | Intel(R) 82577LM Gigabit Network Connection                                         |
| FE529000 - FE529FFF | Intel(R) Active Management Technology - SOL (COM3)                                  |
| FE52A000 - FE52A00F | Intel(R) Management Engine Interface                                                |
| FEC00000 - FECFFFFF | System board                                                                        |
| FED00000 - FED003FF | High precision event timer                                                          |
| FED08000 - FED08FFF | System board                                                                        |
| FED14000 - FED19FFF | System board                                                                        |
| FED1C000 - FED1FFFF | System board                                                                        |
| FED20000 - FED3FFFF | System board                                                                        |
| FED90000 - FED93FFF | System board                                                                        |
| FEE00000 - FEE0FFFF | System board                                                                        |
| FF000000 - FFFFFFFF | System board                                                                        |

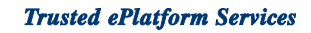

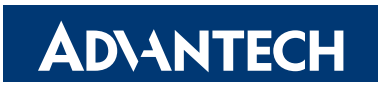

### www.advantech.com

Please verify specifications before quoting. This guide is intended for reference purposes only.

All product specifications are subject to change without notice.

No part of this publication may be reproduced in any form or by any means, electronic, photocopying, recording or otherwise, without prior written permission of the publisher.

All brand and product names are trademarks or registered trademarks of their respective companies.

© Advantech Co., Ltd. 2010